# 誰でも出来る簡単 WIPOでの特許調査方法

# 2011年8月

# 独立行政法人科学技術振興機構 研究振興支援業務室 高橋 弘

目次

| はじめこ                      |                  |
|---------------------------|------------------|
| 目次                        |                  |
| WIPOのホームページ               |                  |
| • PATENTS                 | •特許検索(1)~(15)    |
| PATENTSCOPE               | ・PC調査方法(1)~(5)   |
| ・PATENTSCOPE 番号検索(1)~(17) | WFOのFCT関連日本語版ページ |
| ・書誌事項                     | ・WFO での特許検索のポイント |
| ・国内段階                     | ・再公表特許公報の例       |
| ・更新情報                     |                  |
| •書類                       |                  |
| ・法的状況報告書                  |                  |
| ・国際公開公報                   |                  |
| ・国際公開公報                   |                  |
| ·特許性見解書(英文)               |                  |
| ·特許性見解書(原文)               |                  |
| ・予備審査結果                   |                  |
| ·優先権書類                    |                  |

1

World Intellectual Property Organization (WIPO) での PCT 出願特許公報の調査、 取得方法、特許検索の方法について、簡単に説明します。

欧州特許庁での特許番号検索では、公開特許番号(WO)を入力する必要があり ますが、WIPO での番号検索では、出願番号(例えば、PCT JP2005/OO )で検索 できるので、公開番号(WO)を調べたり、公報をダウンロードするのに便利です。

また、日本を自己指定して出願された PCT 日本出願が、日本特許庁の再公表公報 で公開される時期は、かなり遅くなりますので、WIPO での PCT 出願特許公報の調査 はその意味でも有用です。

#### WIPOのホームページ

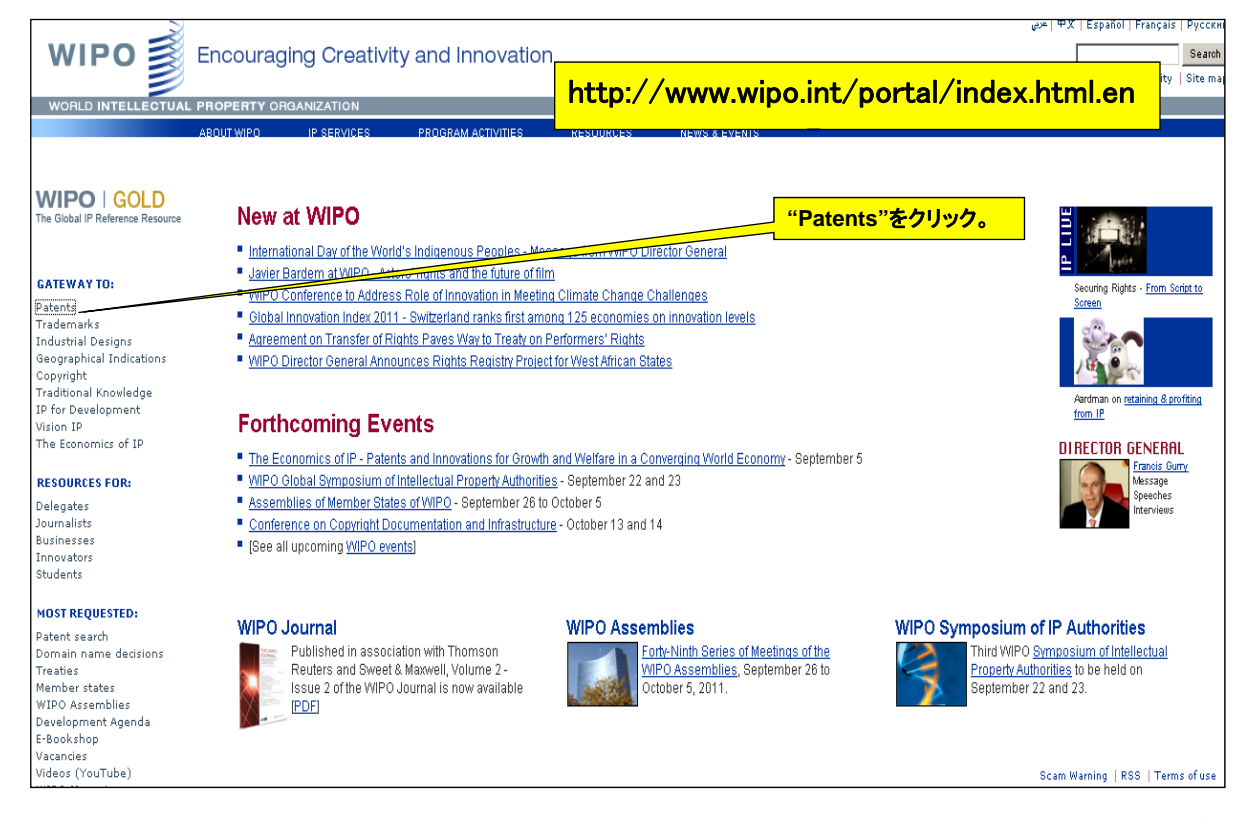

#### PATENTS

| ?                                                                                               |                                                                                                    |                                                                                                    |                                                                                                    | Contact us   Accessibility   Si                                                                                                    |
|-------------------------------------------------------------------------------------------------|----------------------------------------------------------------------------------------------------|----------------------------------------------------------------------------------------------------|----------------------------------------------------------------------------------------------------|----------------------------------------------------------------------------------------------------|
| WORLD INTELLECTUA                                                                               | PROPERTY ORGANIZATION                                                                                                    |                                                                                                    |                                                                                                    |                                                                                                    |
|                                                                                                 | ABOUTWIPD IP SERVICES<br>Home >IP Services >Patents                                                                                                    | PROGRAM ACTIVITIES RESOUR                                                                                                    | ces news & events                                                                                                    | ATENTSCOPE search"をクリック。                                                                                                    |
| ITENTS<br>blications<br>tent Law                                                                | PATENTS                                                                                                    | yranted for an <b>invention</b> , which is a <b>produc</b><br>table, the invention must fulfill certain cond                                                                | t or a <b>process</b> that provides, in gener                                                                                                    | by of doing something, or offers a new technical solution to a                                                                                                    |
| IPO GOLD                                                                                        | ABOUT                                                                                                    | FILING                                                                                                    | SEARCHING AND ANALYZING                                                                                                    | RELATED PROCRAMS                                                                                                    |
| tent Classification: IPC<br>#istics<br>e Sciences<br>IPO Standards<br>NEWSLETTERS<br>bscription | FAQs     Patent Cooperation Treaty     Meetings                                                                                                    | Applicant's Guide     PCT e-filing     Priority Access Document Service- DAS                                                                                                | PATENTSCOPE search     PATENTSCOPE translate     Data Services     Patent Ladscapes Reports     Legal Status     Patent Analysis     External Databases | Access to Research for Development and Innovation - aRDI     Access to Specialized Patent Information - ASPI     International Cooperation on Examination of Patents - ICE     Technology & Innovation Support Centers - TISCs |
|                                                                                                 | WIPO NEWS ON PATE                                                                                                    | ITS                                                                                                    |                                                                                                    |                                                                                                    |
|                                                                                                 | PCT Newsletter No. 07-08/;     Helping Improve Machine T     PATENTSCOPE in Your Mo     New PCT-SAFE Client built     New customizable search i     PCT Newsletter No. 06/201 | 2011 (July-August 2011)<br>ranslation for Patent Documents (August<br>bilel (July 8, 2011)<br>(Julne 30, 2011)<br>nterface (June 16, 2011)<br>1 (June 2011) (June 16, 2011) | )<br>4, 2011)                                                                                                    |                                                                                                    |

PATENTSCOPE

| WIP             | D 🗋 🏻 PA                                                | TENTSCOPE                                                   | Mobile   Deutsch                                                                                                    | Espanol   Fran                 | çais   ⊟ / <u>⊅ #</u> # | 2150   Portugues   Pycckww   中文  <br>日本語をクリックすると、                                                  |
|-----------------|---------------------------------------------------------|-------------------------------------------------------------|----------------------------------------------------------------------------------------------------|--------------------------------|-------------------------|----------------------------------------------------------------------------------------------------|
|                 | 🥏 Seal                                                  | rch International a                                         | nd National Pate                                                                                                    | nt Collection:                 | 5                       | 日本語表示へ変わります。                                                                                       |
| WORLD INT       | ELLECTUAL PROP                                          | ERTY ORGANIZ                                                | ATION                                                                                                    |                                |                         |                                                                                                    |
| Search   E      | rowse   Translat                                        | te   Options                                                | I News I                                                                                                    | Login NEW!                     | l Help                  |                                                                                                    |
| me PIP Service  | as >PATENTSCOPE                                         |                                                             |                                                                                                    |                                |                         |                                                                                                    |
|                 |                                                         |                                                             |                                                                                                    |                                |                         |                                                                                                    |
| npie search     |                                                         |                                                             |                                                                                                    |                                |                         |                                                                                                    |
| Jsing PATENTS   | 3COPE you can searc                                     | h 8,018,316 pater                                           | it documents incl                                                                                                    | luding 1,926,                  | 695 publishe            | d international patent applications (PCT).                                                         |
| /etalleu covera | ge mornation can be                                     | iounu nere (->)                                             |                                                                                                    |                                |                         |                                                                                                    |
| Front Page      | Any Field Full T                                        | ext ID/Number                                               | r Int. Classifi                                                                                                    | cation(IPC)                    | Names                   | Dates                                                                                              |
| Front Page      | [                                                       |                                                             |                                                                                                    |                                |                         |                                                                                                    |
| Office          |                                                         |                                                             |                                                                                                    |                                |                         | Examples:                                                                                          |
| Onice           | 🗆 РСТ                                                   | 🗖 Ecuador                                                   | 🗖 Nicaragua                                                                                                    | 🗆 Vi                           | et Nam                  | against the Title, Abstract,                                                                       |
|                 | Argentina                                               | 🗖 El Salvado                                                | r 🗖 Panama                                                                                                    | 🗆 AF                           | RIPO                    | Numbers and Names.                                                                                 |
|                 | - Brazil                                                | Customals                                                   |                                                                                                    |                                |                         | electric car ~50                                                                                   |
|                 | DIGEN                                                   |                                                             | n 🗀 Peru                                                                                                    |                                | PO                      | Smith or Klein                                                                                     |
|                 | Chile                                                   | Honduras                                                    | Republic of                                                                                                    | Korea 🗆 🗗                      | ATIPAT                  | Smith or Klein<br>WO2010000001                                                                     |
|                 | Chile                                                   | Honduras                                                    | Republic of<br>Singapore                                                                                               | Korea 🗆 🗸<br>Rorea Al          | PO<br>ATIPAT<br>I       | Smith or Klein<br>₩VO2010000001<br>¶'sol* pane!"~5<br>■elect?icit?                                 |
|                 | Chile                                                   | <ul> <li>Honduras</li> <li>Israel</li> <li>Kenya</li> </ul> | Republic of<br>Singapore<br>South Africa                                                                               | Korea 🗆 🗸<br>Rorea Al          | PO<br>ATIPAT<br>I       | ■ Smith or Klein<br>■ WO2010000001<br>■ "sol* panel"~5<br>■ elect?icit?<br>■ electric^10 and car^3 |
|                 | Colombia                                                | Honduras                                                    | Peru     Republic of     Singapore     South Africa     Spain                                                          | Korea 🗆 🗸                      | ATIPAT<br>I             | ■ Smith or Klein<br>■WO2010000001<br>■"sol* panel"~5<br>■elect?icit?<br>■electric*10 and car*3     |
|                 | Chile<br>Colombia<br>Costa Rica<br>Cuba<br>Dominican Re | Honduras<br>Honduras<br>Israel<br>Kenya<br>Mexico           | <ul> <li>Peru</li> <li>Republic of</li> <li>Singapore</li> <li>South Africa</li> <li>Spain</li> <li>Uruguay</li> </ul> | Korea 🗆 L <sup>i</sup><br>M Al | ATIPAT<br>I             | Smith or Klein<br>Woo2010000001<br>N*sol*pane!"~5<br>Nelect?icit?<br>Nelectric*10 and car*3        |
|                 | Chile<br>Colombia<br>Costa Rica<br>Cuba                 | Honduras<br>Israel<br>Kenya<br>Mexico                       | Republic of     Singapore     South Africa     Spain     Uruguay                                                       | Korea 🗆 U<br>V Al              | ATIPAT<br>I             | ■ Smith or Klein<br>■ WO2010000001<br>■ "sol* panel"~5<br>■ elect?icit?<br>■ electric^10 and car^3 |

### PATENTSCOPE 番号検索(1)

| WIPC                   |                            | ATENTSCOPE<br>内特許及びPCTコレ | Mobile   Deutsch | English Españ<br><mark>上部選択欄の</mark><br>JP2005/0236 | ol   Français   한<br>DID番号を選<br>i02を入力して | 국団   Português   Pyooxwil」中文  <br>訳し、PCTの出願番号<br>C検索をクリック。 |
|------------------------|----------------------------|--------------------------|------------------|-----------------------------------------------------|------------------------------------------|------------------------------------------------------------|
| WORLD INTE             | LLECTUAL PROP              | PERTY ORGANIZ            | ATION            |                                                     |                                          |                                                            |
| 検索 閲覧                  | 翻訳   オ:                    | ブション 👘 News              | s   ログイン         | NE                                                  | //                                       |                                                            |
| Home >IP Services      | > PATENTSCOPE              |                          |                  |                                                     |                                          |                                                            |
| 松日格志                   |                            |                          |                  |                                                     |                                          |                                                            |
| 向勿快糸                   |                            |                          |                  |                                                     |                                          |                                                            |
| 当システムでは1,9<br>ら検索ができます | )26,695件以上の公開<br>データ収録範囲に開 | 記れた国際特許出现<br>はみ詳細時期      | (また広)            | 域及び国内特許                                             | コレクションを含                                 | はめると8,018,316件以上の特許文献の中か                                   |
| Ole AN COLY .          |                            |                          | 13C0025          |                                                     | -)                                       |                                                            |
| フロントページ                | 全てのフィールド                   | 7/1-721                  | ID番号 国際          | 《特許分類(IPC)                                          | ) 氏名(名称                                  | > 公開日                                                      |
| ID#문                   | 100005/000000              |                          |                  |                                                     |                                          |                                                            |
|                        | µP2005/023602 >            | -                        |                  |                                                     |                                          | <b>例:</b><br>10番号·山爾希号 WIPO公開希号 国内                         |
| 特許打/PUI                | E PCT                      |                          |                  | 7                                                   |                                          | 公開番号及び優先権主張番号の中から検                                         |
|                        |                            | □ ユロノビノ<br>□ ミノンガポール     |                  | ^                                                   |                                          | 常することができます。シリッシするとその<br>例がテキストボックス内に表示されます。                |
|                        |                            |                          |                  |                                                     |                                          | ■ワイルドカード検索例1<br>■ワイルドカード検索例2                               |
|                        | □ ウルダアイ                    |                          | □ 南アフリカ          |                                                     |                                          | ■23412 CU                                                  |
|                        | □ 5,000,1 □ エクアドル          | □ ドマーカ共和国                | 日日韓国             |                                                     |                                          | <sup>II</sup> 2007 8603 MX                                 |
|                        |                            | ル □ = カラグア               |                  |                                                     |                                          |                                                            |
|                        |                            | ロバナマ                     | □ 欧州特許店          | F                                                   |                                          |                                                            |
|                        | □ グアテマラ                    | ロッティン                    |                  | 1                                                   |                                          |                                                            |
|                        |                            | ロベトナム                    | ▼ 全て             |                                                     |                                          |                                                            |
|                        | ロコスタリカ                     |                          |                  |                                                     |                                          |                                                            |
|                        |                            |                          |                  |                                                     |                                          |                                                            |
|                        |                            |                          |                  | 检索                                                  | 11+7×1-                                  |                                                            |
|                        |                            |                          |                  | 1史术                                                 | O GAL                                    |                                                            |

1. (WO2006068226) 膵島の分離方法 PCT書誌情報 明細書 請求の範囲 国内段階 更新情報 書類 要約を含む書誌事項が表示されます。 国際事務局に記録されている最新の書記論編 下に指定国が表示されます。 TLITON WO/2006/068226 国際公開番号: 国際公開日: 国際出願番号: 国際出願日: 2005 国際公開日: 29.06.2006 予備審査請求書提出日: 28.07.2006 「明細書」、「請求の範 IPC: A01N 1/02 (2006.01). C12N 5/071 (2010.01) 囲」をクリックすると、 出願人: KYOTO UNIVERSITY [JP/JP]; 36-1, Yoshida-honmachi, Sa ku, Kyoto-shi, Kyoto 606850 NTOTO UNICELLET (ALCON) (米国を敵く全ての指定の) MATSUMOTO, Shinichi [JP/JP]; (JP) (米国のみ). WADA, Hiromi [JP/JP]; (JP) (米国のみ) NOGUCHI, Hirofumi [JP/JP]; (JP) (米国のみ) 各々「明細書」、「請求 の範囲」が表示されます。 MATSUMOTO, Shinichi; (JP). WADA, Hiromi; (JP). NOGUCHI, Hirofumi; (JP) 発明者: 代理人: SAEGUSA, Eiji; Kitahama TNK Bldg., 1-7-1, Doshomachi, Chuo-ku, Osaka-shi, 541-0045 (JP) 優先権情報: 2004-370732 22.12.2004 JP 2005-211228 21.07.2005 JP 「国内段階」を (EN) METHOD OF SEPARATING PANCREATIC ISLET (FR) MÉTHODE D'EXTRACTION DE LÎLOT PANCRÉATIQUE (JA) 膵島の分離方法 発明の名称: クリックすると、 各国特許庁に移行 裏約: (EN) It is intended to provide a method of separating the pancreatic islet which comprises したものについて、 表示されます。 スペン理由MHLILE的液を推出する。 AE, AG, AL, AM, AT, AU, AZ, BA, BB, BG, BR, BW, BY, BZ, CA, CH, CN, CO, CR, CU, CZ, DE, DK, DM, DZ, EC, EE, EG, ES, FI, GB, GD, GE, GH, GM, HR, HU, ID, IL, IN, IS, JP, KE, KG, KM, KN, KP, KR, KZ, LC, LK, LR, LS, LT, LU, LV, LY, MA, MD, MG, MK, MN, MW, MX, MZ, NA, NG, NI, NO, NZ, OM PG, PH, PL, PT, RO, RU, SC, SD, SE, SG, SK, SL, SM, SY, TJ, TM, TN, TR, TT, TZ, UA, UG, US, UZ, VC, VN, VI, FZ, ZM, 73V/ 指定国:

7

# PATENTSCOPE 番号検索(2) 書誌事項

# PATENTSCOPE 番号検索(3) 国内段階

| WIPO                     | 👌 PATI     |                 | e   Deutsch          | English   Español   I       | 'rançais   한국내   Português   Русский   中文      |
|--------------------------|------------|-----------------|----------------------|-----------------------------|------------------------------------------------|
|                          | 3  一 国内特   | 許及びPCTコレクション    | の検索                  | 「国内段階」を                     | クリックすると、各国特許庁に移行したものに<br>5九、各国の公開特許番号、もしくは欧州特許 |
| WORLD INTELLECTU         | AL PROPER  | TY ORGANIZATION | l                    | 庁のEuropea                   | n Patent Registerにリンクが張られています。                 |
| 検索 回覧 日日翻書               | R   オブシ    | ョン I News I     | ログイン                 | この例では、米                     | と国、日本特許へのリンクはありません。                            |
| Home >IP Services >PATE  | NTSCOPE    |                 |                      |                             |                                                |
|                          |            |                 |                      |                             |                                                |
|                          |            | 1. (WO20        |                      | の膵島の分離方法                    |                                                |
|                          |            |                 |                      |                             |                                                |
| PCT書誌情報 明細書              | 請求の範囲      | 国内段階 更新         | 针情報 👘                | 書類                          |                                                |
| 国内段階移行に関する情報(            | 羊細)        |                 |                      |                             |                                                |
| 特許庁                      | 移行日        | 国内番号            | 国                    | 内ステイタス                      |                                                |
| Australia                | 15.06.2007 | 2005320102      | Publishe             | d: 12.07.2007               |                                                |
| Canada                   | 19.06.2007 | 2591759         |                      |                             |                                                |
| China                    | 20.06.2007 | 200580043739.X  |                      |                             |                                                |
| 欧州特許庁(EPO)               | 19.07.2007 | 2005819719      | Publishe<br>Granted: | d: 19.09.2007<br>23.02.2011 |                                                |
| Japan                    | 08.06.2007 | 2006549059      |                      |                             |                                                |
| Republic of Korea        | 19.07.2007 | 1020077016504   | Publishe             | d: 01.10.2007               |                                                |
| United States of America | 22.10.2007 | 11793679        | Publishe             | ed: 14.02.2008              |                                                |
|                          |            |                 |                      |                             |                                                |

9

# PATENTSCOPE 番号検索(4) 更新情報

| wi         | PO                    |                         | Mobile   Deutsch   Engli<br>COPE | glish   Español   Français   한국어   Português   Русский   中文  <br>"更新情報"をクリックすると、公報発行日等 |
|------------|-----------------------|-------------------------|----------------------------------|----------------------------------------------------------------------------------------|
|            |                       | 国内特許及びP                 | PCTコレクションの検索                     | か日本語で表示されます。                                                                           |
| WORLD      | INTELLEC              | TUAL PROPERTY OR        | GANIZATION                       |                                                                                        |
| 検索         | 閲覧                    | 翻訳   オブション              | News   ログイン NEW!                 |                                                                                        |
| Home >IP S | ervices >PA<br>韓國 明細調 | TENTSCOPE<br>書 請求の範囲 国内 | 1. (WO2006068226) #5             | ▲島の分離方法<br>"書類"をクリックすると、                                                               |
| 公開後の更新     | 情報                    |                         |                                  | PUI出願符許公開公報、<br>その他が日本語で表示さ                                                            |
| 公開日        | 公報種別                  |                         | 公開理由                             | れてダウンロードできます。                                                                          |
| 29.06.2006 | A1                    | 国際公開公報 (国際調査報           | 報告付き)                            |                                                                                        |
| 14.09.2006 |                       | 有効期限内に提出された国            | 国際予備審査請求 After 19 Mont           | onths                                                                                  |
|            |                       |                         |                                  |                                                                                        |

# PATENTSCOPE 番号検索(5) 書類

| WIF          | PO 🛒                        |                                      | ⊃eutsch   English   Esp≀ | iñol Français 한국어          | Português   Русский   中文                  |
|--------------|-----------------------------|--------------------------------------|--------------------------|----------------------------|-------------------------------------------|
|              |                             | 国内特許及びPCTコレクションの構                    | 食索                       |                            |                                           |
| WORLD I      | NTELLECTUAL P               | ROPERTY ORGANIZATION                 |                          |                            |                                           |
| 検索           | 見覧 日本部訳 日                   | オブション News I ロ                       | ライン NEWI 👘 🔿             | ルブ                         |                                           |
| Home >IP Sei | wices >PATENTSC<br>服 明細書 諸习 | DPE<br>1. (WO2006<br>Rの範囲 (国内段階) 更新情 | 068226) 膵島の分離<br>報 書類    | <sub>方法</sub> PCT出<br>ダウンロ | 願の法的状況報告書が<br>⊐ードできます。                    |
|              |                             | 国際出                                  | 原のステイタス(?)               |                            |                                           |
| 日付           |                             | 書類名                                  |                          | 表示                         |                                           |
| 24.08.2011   | 国際出願ステイタス                   | レポート                                 |                          | HTML, PDF                  | PDF. XML                                  |
|              |                             |                                      |                          |                            |                                           |
|              |                             | 公園                                   | された国際出題                  |                            |                                           |
| 日付           |                             | 書類名                                  |                          | 表示                         | ダウンロード                                    |
| 29.06.2006   | 国際公開公報 (国際                  | 調査報告付き) (A1 26/2006)                 |                          | HTML, PDF(44p.)            | PDF(44p.), Zip形式ファイル(XML及<br>びTIFFファイル)   |
|              |                             |                                      |                          |                            |                                           |
|              |                             | 国際事務局におい                             | いて保管されている                | 更連書類                       |                                           |
| 日付           |                             | 書類名                                  |                          | 表示                         | ダウンロード                                    |
| 10.12.2007   | 特許性に関する国際                   | 予備報告(第二章)の英訳 (IPEA/40                | 9)                       | PDF(6p.)                   | PDF(6p.), Zip形式ファイル(XML及<br>びTIFFファイル)    |
| 22.06.2007   | 国際調査機関の見解                   | ¥ <del>2</del>                       |                          | PDF(4p.)                   | PDF(4p.), Zip形式ファイル(XML及<br>びTIFFファイル)    |
| 22.06.2007   | 特許性に関する国際                   | 予備報告(第二章)(PEA/409)                   |                          | PDF(6p.)                   | PDF(6p.), Zip形式ファイル(XML及<br>びTIFFファイル)    |
| 29.06.2006   | JP 2005-211228 21.0         | 7.2005 (Pr. Doc.)                    |                          | PDF(41p.)                  | PDF(41p.), Zip形式ファイル(XML及<br>びTIFFファイル)   |
| 29.06.2006   | JP 2004-370732 22.1         | 2.2004 (Pr. Doc.)                    |                          | PDF(27p.)                  | PDF (27p.), Zip形式ファイル (XML及<br>びTIFFファイル) |

11

# PATENTSCOPE 番号検索(6) 書類 法的状況報告書

| (12) Inter                                                                                                    | national Application §                                                                                                    | Status Report                                                                                                    |
|----------------------------------------------------------------------------------------------------|----------------------------------------------------------------------------------------------------|----------------------------------------------------------------------------------------------------|
| Received at International Burea                                                                                                    | u: 12 January 2006 (12.01.2006)                                                                                                    |                                                                                                    |
| Information valid as of: 10 July 2<br>Report generated on: 19.01.2011                                                                                                    | 2008 (10.07.2008)                                                                                                    |                                                                                                    |
| (10) Publication number:<br>WO2006/068226                                                                                                    | (43) Publication date:<br>29 June 2006 (29.06.2006)                                                                                                    | (26) Publication language:<br>Japanese (JA)                                                                                                    |
| (21) Application Number:<br>PCT/JP2005/023602                                                                                                    | (22) Filing Date:<br>22 December 2005 (22.12.2005)                                                                                                    | (25) Filing language:<br>Japanese (JA)                                                                                                    |
| (31) Priority number(s):<br>2004-370732 (JP)<br>2005-211228 (JP)                                                                                                    | (31) Priority date(s):<br>22 December 2004 (22.12.2004)<br>21 July 2005 (21.07.2005)                                                                                                    | (31) Priority status:<br>Priority document received (in compliance<br>with PCT Rule 17.1)<br>Priority document received (in compliance<br>with PCT Publ 17.1)                                                                                                    |
| (51) International Patent Classifi<br>AoIN 1/02 (2006.01); C12N 5/071 (2<br>(71) Applicant(s):<br>KYOTO UNIVERSITY (JP/JP); 36-1<br>except U5)<br>MATSUMOTO, Shmichi (JP/JP); e/o<br>6068507 (JP) (for US only)<br>WADA, Hironini (JP/JP); e/o Graduate<br>6068501 (JP) (for US only)<br>(72) Inventor(s):<br>MATSUMOTO, Shmichi; e/o Kyoto 1<br>WADA, Hironi; e/o Graduate S<br>6068501 (JP)<br>(74) Agent(s):<br>SAEGUSA, Eji; Kirahama TNK Bildj<br>(54) Title (EN): METHOD OF SEP<br>(54) Title (FR): MÉTHODE DEXTI | A DUP - LANC PARTIC SLAP     A STATUS PARTICISAL     A STATUS PARTICISAL     A STATUS PARTICISAL     A STATUS PARTICISAL     A STATUS PARTICISAL     A STATUS PARTICISAL     A STATUS PARTICISAL     A STATUS PARTICISAL     A STATUS PARTICISAL     A STATUS PARTICISAL     A STATUS PARTICISAL | Kyoto 606850     rignated states       ho, Shogo-in, i     ro-shi, Kyoto       hida-konoecho     yoto-shi, Kyoto       y Yoshida-kono     -ku, Kyoto-shi,       go-in, Sakyo-ku     ri, Kyoto 6068507 (JP)       noecho, Sakyo-ku     shi, Kyoto 6068507 (JP)       da-konoecho, Sa     Kyoto-shi, Kyoto       Osaka 541-0045     Kyoto-shi, Kyoto |

# PATENTSCOPE 番号検索(7) 書類 国際公開公報

| WIF          | °0                   | PATENTSCOPE       | Mobile   Deutsch   English   E | spañol   Français | 한국어 Portu            | uguês   Русокий   中文                    |
|--------------|----------------------|-------------------|--------------------------------|-------------------|----------------------|-----------------------------------------|
| WOBLD        | NTELLECTUAL P        |                   | クションの検索<br>ATION               |                   |                      |                                         |
| 検索           | 朝昏 朝訳                | オブション News        | s ログイン NEWI I                  | ヘルブ               |                      |                                         |
| Home >IP Ser | vices >PATENTSCC     | OPE               |                                |                   |                      |                                         |
|              |                      | 1.                | ★<br>(WO2006068226) 膵島の分       | 離方法 国际            | <mark>祭公開公報</mark> を | をダウンロード出来ます。                            |
| PCT書誌情華      | 履 明細書 請求             | (の範囲) 国内段階        | 更新情報 書類                        |                   |                      |                                         |
|              |                      |                   | 国際出願のステイタス(                    | 0                 |                      |                                         |
| 日付           |                      | 書類名               |                                | 表                 | <del></del>          | ダウンロード                                  |
| 24.08.2011   | 国際出願ステイタスレ           | ノポート              |                                | HTML, PC          | DF                   | ,×ML                                    |
|              |                      |                   |                                |                   |                      |                                         |
|              |                      |                   | 公開された国際出願                      |                   |                      |                                         |
| 日付           |                      | 書類名               |                                | 表注                | <del></del>          | ダウンロード                                  |
| 29.06.2006   | 国際公開公報 (国際)          | 調査報告付き) (A1 26/20 | 106)                           | HTML, PC          | PF(44p.) PI<br>کې    | DF (44p.), Zip形式ファイル (XML及<br>TIFFファイル) |
|              |                      |                   |                                |                   |                      |                                         |
|              |                      | 国際事               | 務局において保管されてい                   | る関連書類             |                      |                                         |
| 日付           |                      | 書類名               |                                | 表                 | क                    | ダウンロード                                  |
| 10.12.2007   | 特許性に関する国際            | 予備報告(第二章)の英語      | 尻 (IPEA/409)                   | PDF(6p.)          | PI<br>강              | DF (6p.), Zip形式ファイル (XML及<br>TIFFファイル)  |
| 22.06.2007   | 国際調査機関の見解            | 書                 |                                | PDF(4p.)          | PI<br>び              | DF (4p.), Zip形式ファイル (XML及<br>TIFFファイル)  |
| 22.06.2007   | 特許性に関する国際            | 予備報告(第二章)(IPEA    | /409)                          | PDF(6p.)          | PI<br>강              | DF (6p.), Zip形式ファイル (XML及<br>TIFFファイル)  |
| 29.06.2006   | JP 2005-211228 21.07 | 7.2005 (Pr. Doc.) |                                | PDF(41p.)         | PI<br>び              | DF(41p.), Zip形式ファイル(XML及<br>TIFFファイル)   |
| 29.06.2006   | JP 2004-370732 22.12 | 2.2004 (Pr. Doc.) |                                | PDF(27p.)         | PI<br>び              | DF(27p.), Zip形式ファイル(XML及<br>TIFFファイル)   |

13

### PATENTSCOPE 番号検索(8) 書類 国際公開公報

|    |                                         | (12) 特許協力条約に基づ                                                                                                    | いて                                               | 公開された国際出願                                                                                                    |
|----|-----------------------------------------|----------------------------------------------------------------------------------------------------|--------------------------------------------------|----------------------------------------------------------------------------------------------------|
|    |                                         | (19)世界知的所有権機関<br>国際事務局                                                                                                    |                                                  |                                                                                                    |
|    |                                         | (43) 国際公開日<br>2006 年6 月 29 日 (29.06.2006) PC                                                                                                    | Г                                                | (10) 国際公開番号<br>WO 2006/068226 A1                                                                                                    |
|    | (51)                                    | 国際特許分類:<br>CI2N 5/06 (2006.01) A01N 1/02 (2006.01)                                                                                                    | (74)                                             | - 代理人: 三枝 英二 , 外(SAEGUSA, Eiji et al.); 〒<br>5410045 大阪府大阪市中央区道修町1-7-1 北<br>浜TN K ビル Ocaka (IP)                                                                                                    |
|    | (21)                                    | 国際出願番号: PCT/JP2005/023602                                                                                                    |                                                  |                                                                                                    |
|    | (22)                                    | <b>国際出願日:</b> 2005年12月22日(22.12.2005)                                                                                                    | (81)                                             | 指定国 (表示のない限り、全ての種類の国内保護が<br>可能): AE, AG, AL, AM, AT, AU, AZ, BA, BB, BG, BR,                                                                                                    |
|    | (25)                                    | 国際出願の言語: 日本語                                                                                                    |                                                  | BW, BY, BZ, CA, CH, CN, CO, CR, CU, CZ, DE, DK, DM,<br>DZ EC EE EG ES EL GB GD GE GH GM HP HU                                                                                                    |
|    | (26)                                    | 国際公開の言語: 日本語                                                                                                    |                                                  | ID, IL, IN, IS, JP, KE, KG, KM, KN, KP, KR, KZ, LC, LK,                                                                                                    |
|    | (30)                                    | 優先権データ:<br>特額 2004-370732<br>2004 年12 月22 日 (22.12.2004) JP<br>特願2005-211228 2005 年7 月21 日 (21.07.2005) JP                                                                                                    |                                                  | LR, LS, LT, LU, LY, LY, MA, MD, MG, MK, MN, MW,<br>MX, MZ, NA, NG, NI, NO, NZ, OM, PG, PHI, PL, PT, RO,<br>RU, SC, SD, SE, SG, SK, SL, SM, SY, TJ, TM, TN, TR,<br>TT, TZ, UA, UG, US, UZ, VC, VN, YU, ZA, ZM, ZW.                                                                        |
|    | (71)                                    | 出願人 (米国を除く全ての指定国について):国立<br>大学法人京都大学 (KYOTO UNIVERSITY) [JP/P];<br>〒606850 京都府京都市左京区吉田本町36番地1<br>Kyoto (JP).                                                                                                    | (84)                                             | 指定国(表示のない限り、全ての種類の広域保護が可<br>能): ARIPO (BW, GH, GM, KE, LS, MW, MZ, NA, SD,<br>SL, SZ, TZ, UG, ZM, ZW), ユーラシア (AM, AZ, BY,<br>KG, KZ, MD, RU, TJ, TM), ヨーロッパ (AT) BE, BG,<br>CH, CY, CZ, DE, DK, EE, ES, FL, FR, GB, GB, HJ, IE,                                                          |
|    | (72)<br>(75)                            | 発明者;および<br>発明者/出願人 (米国についてのみ): 松本 慎一 (MAT-<br>SUMOTO, Shinichi) [JP/JP]; 〒6068507 京都府京都市<br>左京区理論に川原町5.4 国立士学生人言称士学医学                                                                                                    |                                                  | IS, IT, LT, LU, LV, MC, NL, PL, PT, RO, SE, SI, SK, TR),<br>OAPI (BF, BJ, CF, CG, CI, CM, GA, GN, GQ, GW, ML,<br>MR, NE, SN, TD, TG).                                                                                                    |
|    |                                         | 部附属病院内 Kyoto (JP). 和田 洋巳 (WADA, Hiromi)                                                                                                    | 添作                                               | す公開書類:                                                                                                    |
|    |                                         | [JP/JP]; 〒6068501 京都府京都市左京区吉田近衛町 国                                                                                                    |                                                  | 国際調査報告書                                                                                                    |
|    |                                         | 立大学法入京都大学大学院医学研究科科 Kyoto (JP).<br>野口 洋文 (NOGUCHI, Hirofumi) [JPJP]; 〒6068501<br>京都府京都市左京区吉田近衛町 国立大学法人京都<br>大学大学院医学研究科内 Kyoto (JP).                                                                                                    | 2文<br>各P<br>のた                                   | (字コード及び他の略語については、定期発行される<br>CTガゼットの巻頭に掲載されている「コードと略語<br>バイダンスノート」を参照。                                                                                                    |
|    | (54)                                    | Title: METHOD OF SEPARATING PANCREATIC                                                                                                    | 許<br>なず                                          | 生調査報告書付きの国際公開公報                                                                                                    |
|    | (54)                                    | 発明の名称:膵島の分離方法 70                                                                                                    |                                                  |                                                                                                    |
|    | (57)<br>prote<br>into<br>solut<br>a par | Abstract: It is intended to provide a method of separating<br>ection liquid containing a protease inhibitor into the pancrea<br>which the protection liquid has been injected; (4) and the step<br>ion containing a density gradient agent. It is also intended to<br>crease preservation liquid for the two layer method; and a pu | the p<br>tic duc<br>of puri<br>provid<br>increas | ancreatic islet which comprises: (1) the step of injecting a<br>t of the pancreas; (3) the step of decomposing the pancreas<br>fying the decomposed pancreas with the use of a purification<br>de a protection liquid to be injected into the pancreatic duct;<br>purification solution. |
| A1 | (57)<br>され<br>含む                        | 委約: 本党明は、フロナアーセ阻害剤を含む保護没た膵臓を分解する工程(3)、及び、分解された膵組織<br>、膵島の分離方法を提供する。また、膵管内注入用例                                                                                                    | を摘じ<br>を、密<br>護液、                                | ロした瞬眠の時官内に注入する工程(1)、保護液が注入<br>?度勾配剤を含む純化溶液を用いて純化する工程(4)を<br>. 二層法用膵臓保存液及び膵島純化溶液を提供する。                                                                                                    |

# PATENTSCOPE 番号検索(9) 書類 特許性見解書(英文)

| WIF          | PO 🛒                 |                      | le   Deutsch   English   Espa | ñol   Français   한국어       | Português   Русокий   中文                   |
|--------------|----------------------|----------------------|-------------------------------|----------------------------|--------------------------------------------|
|              |                      | 国内特許及びPCTコレクション      | の検索                           |                            |                                            |
| WORLD I      | NTELLECTUAL PF       | OPERTY ORGANIZATION  | 1                             |                            |                                            |
| 検索           | 閲覧 日本部訳 日            | オブション I News I       | ログイン NEWI ニート                 | ルブ                         |                                            |
| Home >IP Sei | vices ≻PATENTSCC     | 1. (WO2)             | <b>全</b><br>006068226) 膵島の分離  | 国際調調<br><sub>方法</sub> 解書(共 | 査機関の特許性に関する見<br>、<br>、<br>がダウンロードできます。     |
| PCT書誌情報      | 局 明細書 請求             | の範囲 国内段階 更新          | 所情報                           |                            |                                            |
|              |                      | E                    | 際出願のステイタス②                    |                            |                                            |
| 日付           | 国際中間フティタフト           | 書類名                  |                               | 表示                         | ダウンロード                                     |
| 24.00.2011   |                      |                      |                               | THME, PDI                  |                                            |
|              |                      | 1                    | 公開された国際出願                     |                            |                                            |
| 日付           |                      | 書類名                  |                               | 表示                         | ダウンロード                                     |
| 29.06.2006   | 国際公開公報 (国際調          | 周査報告付き) (A1 26/2006) |                               | HTML, PDF(44p.)            | ( <u>44p.)</u> , Zip形式ファイル(XML及<br>FFファイル) |
|              | 1                    |                      |                               | 1                          |                                            |
|              |                      | 国際事務局に               | おいて保管されている間                   | 見連書類                       |                                            |
| 日付           |                      | 書類名                  |                               | 表示                         | ダウンロード                                     |
| 10.12.2007   | 特許性に関する国際            | 予備報告(第二章)の英訳 (IPE/   | A/409)                        | PDF(6p.)                   | PDF(6p.) Zip形式ファイル(XML及<br>びTIFFファイル)      |
| 22.06.2007   | 国際調査機関の見解            | 書                    |                               | PDF(4p.)                   | PDF(4p.), Zip形式ファイル(XML及<br>びTIFFファイル)     |
| 22.06.2007   | 特許性に関する国際            | 予備報告(第二章)(IPEA/409)  |                               | PDF(6p.)                   | PDF(6p.), Zip形式ファイル(XML及<br>びTIFFファイル)     |
| 29.06.2006   | JP 2005-211228 21.07 | .2005 (Pr. Doc.)     |                               | PDF(41p.)                  | PDF(41p.), Zip形式ファイル(XML及<br>びTIFFファイル)    |
| 29.06.2006   | JP 2004-370732 22.12 | .2004 (Pr. Doc.)     |                               | PDF(27p.)                  | PDF(27p.), Zip形式ファイル(XML及<br>びTIFFファイル)    |

15

### PATENTSCOPE 番号検索(10) 書類 特許性見解書(英文)

| Box No. V         Reasoned statement under Article 35(2) with regard to novelty, inventive step or industrictations and explanations supporting such statement         PCT/.           1.         Statement         Novelty (N)         Claims         1-9, 11-14           Claims         10         10           Inventive step (IS)         Claims         1-9, 12-14           Claims         10, 11    | JP2005/023602<br>ial applicability; |
|----------------------------------------------------------------------------------------------------|-------------------------------------|
| Box No. V         Reasoned statement under Article 35(2) with regard to novelty, inventive step or industicitations supporting such statement           1.         Statement           Novelty (N)         Claims           Inventive step (IS)         Claims           Claims         1-9, 11-14           Claims         10           Inventive step (IS)         Claims           Claims         10, 11 | ial applicability;<br>YE            |
| 1. Statement         Image: 1-9, 11-14           Novelty (N)         Claims         10           Inventive step (IS)         Claims         1-9, 12-14           Claims         10, 11                                                                                                    | YE                                  |
| Novelry (N)         Claims         1-9, 11-14           Claims         10           Inventive step (IS)         Claims           Claims         1-9, 12-14           Claims         10, 11                                                                                                    | YE                                  |
| Claims         10           Inventive step (IS)         Claims         1-9, 12-14           Claims         10, 11                                                                                                    |                                     |
| Inventive step (IS) Claims 1-9, 12-14<br>Claims 10, 11                                                                                                    | NO                                  |
| Claims 10, 11                                                                                                    |                                     |
|                                                                                                    | NO                                  |
| Tedesteid configuration (TA)                                                                                                    |                                     |
| Claims 1-14                                                                                                    | YE NO                               |
|                                                                                                    |                                     |
| 2. Citations and explanations (Rule 70.7)<br>二. Citations and explanations (Rule 70.7)<br>二. Citations and explanations (Rule 70.7)                                                                                                    | ロール9 ると、国际                          |
|                                                                                                    | 2件書(央义翻訳)か                          |
| Claims 1 to 9, 12 to 14                                                                                                    |                                     |
|                                                                                                    |                                     |
| The inventions set forth in claims 1 to 9 a                                                                                                    | nd claims                           |
| 12 to 14 are novel and involve an inventive step                                                                                                    |                                     |
| None of the prior art documents discloses a                                                                                                    | L                                   |
| procedure wherein, when isolating pancreatic isl                                                                                                    | ets, a                              |
| protease inhibitor is injected prior to isolatic                                                                                                    | on, and                             |
| use of said procedure produces the marked effect                                                                                                    | of                                  |
| increasing the number of islets harvested.                                                                                                    |                                     |
| Further, the addition of a protease inhibit                                                                                                    | or and                              |
| potassium in the concentration stipulated in the                                                                                                    | present                             |
| claim 12 to a pancreatic preservative solution f                                                                                                    | or use in                           |
| a two-layer method and the use of iodixanol as a                                                                                                    | density                             |
| gradient medium when purifying pancreatic islets                                                                                                    | are not                             |
| disclosed in the prior art documents, por would                                                                                                    | a person                            |
| skilled in the art easily conceive of said forty                                                                                                    | ree                                 |
| Meanwhile said features produce the marked offs                                                                                                    | at of                               |
| meanwhile, sald leatures produce the Marked effe                                                                                                    | CL DI                               |

### PATENTSCOPE 番号検索(11) 書類 特許性見解書(原文)

|             | A T E N T S C O P E<br>国内特許及びPCTコレクションの検索                         |                   | WIPO                                                |
|-------------|-------------------------------------------------------------------|-------------------|-----------------------------------------------------|
| 検索 1        | 閲覧   翻訳   オブション   News   ヘルブ                                      |                   |                                                     |
| Home >IP Si | ervices >PATENTSCOPE >Database Search<br>全 1. 0x(02006068226) 時息の | 国際調査機関<br>(原文)がダウ | ┫の特許性に関する見解書<br>フンロードできます。                          |
| PCT書誌情報     |                                                                   |                   |                                                     |
|             | =====================================                             | 9                 |                                                     |
| 日付          | 書類名                                                               | ● 表示              | ダウンロード                                              |
| 09.05.2011  | 国際出願ステイタスレポート                                                     | HTML, PDF         | .XML                                                |
|             |                                                                   |                   |                                                     |
|             | 公開された国際出願                                                         |                   |                                                     |
| 日付          | 書類名                                                               | 表示                | ダウンロード                                              |
| 29.06.2006  | 国際公開公報 (国際調査報告付き) (A1 26/2006)                                    | HTML, PDF(44p.)   | (44p.), Zip形式ファイル(XML<br>TIFEファイル)                  |
|             |                                                                   |                   |                                                     |
|             | 国際事務局において保管されてい                                                   | いる関連書類            |                                                     |
| 日付          | 書類名                                                               | 表示                | ダウンロード                                              |
| 10.12.2007  | 特許性に関する国際予備報告(第二章)の英訳 (IPEA/409)                                  | (PDF(6p))         | PD <mark>(</mark> 6p.), Zip形式ファイル(XML及<br>びT(Fファイル) |
| 22.06.2007  | 国際調査機関の見解書                                                        | PDF(4p.)          | PDF(4p.), Zip形式ファイル(XML及<br>びTIFFファイル)              |
| 22.06.2007  | 特許性に関する国際予備報告(第二章)(IPEA/409)                                      | PDF(6p.)          | PDF(6p.), Zip形式ファイル(XML及<br>びTIFFファイル)              |
| 29.06.2006  | JP 2005-211228 21.07.2005 (Pr. Doc.)                              | PDF(41p.)         | PDF (41p.), Zip形式ファイル (XML<br>及びTIFFファイル)           |
| 29.06.2006  | JP 2004-370732 22:12:2004 (Pr. Doc.)                              | PDF(27p.)         | PDF(27p.), Zip形式ファイル(XML<br>及びTIFFファイル)             |

17

### PATENTSCOPE 番号検索(12) 書類 特許性見解書(原文)

| 国際調査機関                                                                                                  | の見解書                                                          |                                                          | 国際出願番号 PCT/JP2005/02                                                                                                    | 3602           |
|----------------------------------------------------------------------------------------------------|---------------------------------------------------------------|----------------------------------------------------------|----------------------------------------------------------------------------------------------------|----------------|
| 第V欄 新規性、進歩性又は度<br>それを裏付る文献及U                                                                            | 業上の利用可能性は<br>  <br> 説明                                        | こついてのPCT                                                 | 見則 43 の 2.1 (a) (i) に定める見解、                                                                                                    |                |
| 1. 见解                                                                                                   |                                                               |                                                          |                                                                                                    |                |
| 新規性(N)                                                                                                  | 請求の範囲<br>請求の範囲                                                | 1-15                                                     |                                                                                                    | 有              |
| 進歩性 (IS)                                                                                                | 詰求の範囲<br>請求の範囲                                                | 1-15                                                     |                                                                                                    | 有              |
| 産業上の利用可能性(IA                                                                                            | <ul> <li>請求の範囲</li> </ul>                                     | 1-15                                                     |                                                                                                    | 有              |
| · 文献及び説明                                                                                                | U V N-C                                                       |                                                          |                                                                                                    |                |
| autotransplantat<br>引用文献2:MIYAMO<br>islets: Possibil<br>Cell Transplanta                                | ion., J.Kyoto<br>TOMetal,Im<br>ity of harves<br>tion,1998, Vo | Pref.Univ.<br>proved large<br>sting from p<br>ol. 7, No. | Med., 1998, Vol. 107, No. 4, p. 48<br>scale isolation of breeder po-<br>nonheart-beating donor.,<br>4, pp. 397-402                                 | 3-497<br>rcine |
| 請求の範囲 1-3                                                                                               | 、10、11                                                        |                                                          |                                                                                                    |                |
| 引用文献1には、                                                                                                | 聴移植の際に                                                        |                                                          |                                                                                                    |                |
| (第484頁第17,<br>引用文献2には、<br>を含む溶液を注入し<br>トラン70を用いた。<br>ここで、引用文献2<br>るから、引用文献2<br>にかえて、分解に先望。<br>は当業者が容易に想 | 本 10 個 5 回 10 回 10 回 10 回 10 回 10 回 10 回 10 回                 | 、フロテアー<br>再灌流から                                          | ゼ阻害剤である NM を含む溶液で<br>準臓を保護することが記載されて<br>こコラゲナーゼやプロテアーゼ阻<br>載されている。そして、続いてラ<br>ことが記載されている。<br>が膵臓を保護することが記載され<br>コテアーゼ阻害剤を一緒に注入す<br>処理をすることで膵臓を保護する | たい 割れ いのと      |

# PATENTSCOPE 番号検索(13) 書類 予備審査結果

| WI          | PO                  | PATENTSCOPE           | obile   Deutsch   English   Espa | iñol   Français   한국어 | Português   Русский   中文                               |  |  |  |
|-------------|---------------------|-----------------------|----------------------------------|-----------------------|--------------------------------------------------------|--|--|--|
|             |                     | 国内特許及びPCTコレクシ         | ョンの検索                            |                       |                                                        |  |  |  |
| WORLD I     | NTELLECTUAL P       | ROPERTY ORGANIZATI    | ON                               |                       |                                                        |  |  |  |
| 検索          | 現覧 日本部駅 日           | オブション 🗆 News          | ログイン NEWI   ^                    | ルブ                    |                                                        |  |  |  |
| Home >IP Se | rvices >PATENTSC    | OPE                   |                                  | 予備審査結                 | 果がダウンロードできます。                                          |  |  |  |
|             |                     |                       |                                  |                       |                                                        |  |  |  |
|             |                     |                       | 日晩山原のフニノカフの                      |                       |                                                        |  |  |  |
|             |                     | - <b>1</b> -25-25     | 国際出現のスティタスピ                      | +-                    |                                                        |  |  |  |
|             | 国際山師フティカフ           | 書類名                   |                                  |                       |                                                        |  |  |  |
| 24.08.2011  |                     |                       |                                  |                       | F, XML                                                 |  |  |  |
|             |                     |                       |                                  |                       |                                                        |  |  |  |
|             |                     |                       | 公開された国際出願                        |                       |                                                        |  |  |  |
| 日付          |                     | 書類名                   |                                  | 表示                    | ダウンロード                                                 |  |  |  |
| 29.06.2006  | 国際公開公報 (国際          | 標調査報告付き) (A1 26/2006) |                                  | HTML, PDF(44p.)       | ) F(44p.), Zip形式ファイル(XML及<br>TIFFファイル)                 |  |  |  |
|             |                     |                       |                                  |                       |                                                        |  |  |  |
|             |                     | 国際事務                  | 局において保管されている                     | 對連書類                  |                                                        |  |  |  |
| 日付          |                     | 書類名                   |                                  | 表示                    | ダウンロード                                                 |  |  |  |
| 10.12.2007  | 特許性に関する国際           | *<br>学備報告(第二章)の英訳(    | IPEA/409)                        | PDF(6p.)              | DF(6p.), Zip形式ファイル(XML及                                |  |  |  |
|             |                     |                       |                                  |                       | TIFFファイル)                                              |  |  |  |
| 22.06.2007  | 国際調査機関の見            | 料書                    |                                  | PDF(4p.)              | NDF (4p.), Zip形式ファイル (XML及<br>C <sup>K</sup> TIFFファイル) |  |  |  |
| 22.06.2007  | 特許性に関する国際           | 發予備報告(第二章)(IPEA/409   | 9)                               | PDF(6p.)              | PDF(6p.), Zip形式ファイル(XML及<br>びTIFFファイル)                 |  |  |  |
| 29.06.2006  | JP 2005-211228 21.0 | 07.2005 (Pr. Doc.)    |                                  | PDF(41p.)             | PDF(41p.), Zip形式ファイル(XML及<br>びTIFFファイル)                |  |  |  |
| 29.06.2006  | JP 2004-370732 22.1 | 2.2004 (Pr. Doc.)     |                                  | PDF(27p.)             | PDF(27p.), Zip形式ファイル(XML及<br>びTIFFファイル)                |  |  |  |

19

### PATENTSCOPE 番号検索(14) 書類 予備審査結果

|                                                                                                    | 国際予備報告                                                                                                    | 国際出願番号 PCT/JP2005/0                                                                                                    | 2360                              |
|----------------------------------------------------------------------------------------------------|----------------------------------------------------------------------------------------------------|----------------------------------------------------------------------------------------------------|-----------------------------------|
| 将V欄 新規性、進歩性又は産業<br>それを裏付ける文献及び                                                                                      | 終上の利用可能性についての法∰<br>び説明                                                                                          | 第12条(PCT35条(2))に定める見解、                                                                                                    |                                   |
| 1. 見解                                                                                                    |                                                                                                    |                                                                                                    |                                   |
| 新規性(N)                                                                                                    | 請求の範囲 1-9,11-14                                                                                                 |                                                                                                    | 有                                 |
|                                                                                                    | 請求の範囲 10                                                                                                    |                                                                                                    | 無                                 |
| 進歩性 (IS)                                                                                                    | 請求の範囲 <u>1-9,12-14</u>                                                                                          |                                                                                                    | 有                                 |
|                                                                                                    | 請求の範囲 <u>10,11</u>                                                                                              |                                                                                                    | 無                                 |
| 産業上の利用可能性(IA)                                                                                                    | 請求の範囲 1-14                                                                                                    |                                                                                                    | 有                                 |
|                                                                                                    | 請求の範囲                                                                                                    |                                                                                                    | 無                                 |
|                                                                                                    | (j 10, 1)                                                                                                    |                                                                                                    |                                   |
| 請求の範囲 1-9、                                                                                                    | 12-14                                                                                                    | 意見書によって、特許性が認めら<br>との予備審査結果が得られてい                                                                                                    | られる<br>ます。                        |
| 請求の範囲 1-9、<br>上記請求の範囲に係                                                                                             | 、12-14<br>る発明は新規性、進歩性                                                                                           | 意見書によって、特許性が認め<br>との予備審査結果が得られてい<br>を有する。                                                                                                    | られる                               |
| 請求の範囲 1-9、<br>上記請求の範囲に係<br>先行文献には、膵島<br>は記載されておらず、<br>果を奏する。                                                        | 、12-14<br>る発明は新規性、進歩性<br>を分離する際に、分離に<br>また、該方法をとること                                                             | 意見書によって、特許性が認めば<br>との予備審査結果が得られてい<br>を有する。<br>先立ち、プロテアーゼ阻害剤を注入す<br>により膵島の収量が増加するという顕                                                                   | <b>られる</b><br>ます。<br>つること         |
| 請求の範囲 1-9、<br>上記請求の範囲に係<br>先行文献には、膵島<br>は記載されておらず、<br>果を奏する。<br>また、二層法用の膵<br>ウムを添加すること、<br>とは先行文献に記載さ<br>これにより純化効率が | 、12-14<br>る発明は新規性、進歩性<br>を分離する際に、分離に<br>また、該方法をとること<br>臓保存液にプロテアーゼ<br>膵島を純化する際に密度<br>れておらず、また、当業<br>上昇するという顕著な効 | 意見書によって、特許性が認め<br>との予備審査結果が得られてい<br>まを有する。<br>先立ち、プロテアーゼ阻害剤を注入す<br>により膵島の収量が増加するという顕<br>「阻害剤と請求の範囲12に記載の濃度<br>気和配剤としてイオディキサノールを用<br>者が容易に想到し得たものでもない。」 | られる。<br>うます。<br>ること効<br>のカリコこそして、 |

# PATENTSCOPE 番号検索(15) 書類 優先権書類(1)

| WIF          | PO 🛒                | PATENTSCOPE                | llish   Español   Français   한국어 | Português   Русский   中文                  |
|--------------|---------------------|----------------------------|----------------------------------|-------------------------------------------|
|              |                     | <br>国内特許及びPCTコレクションの検索     |                                  |                                           |
| WORLD I      | NTELLECTUAL P       | ROPERTY ORGANIZATION       |                                  |                                           |
| 検索 [         | 閲覧 副訳               | オブション   News   ログイン NEW    | // □ ヘルブ                         |                                           |
| Home >IP Ser | vices >PATENTSC     | OPE<br>1. (WO2006068226) 膵 | 優先権主張の根<br>できます。下の構<br>主張されています。 | 拠となる出願をダウンロード<br>1も同様で、2件の優先権が<br>1-      |
| PCT書誌情報      | 19 · 明細書 · 請及       | ROD範囲 国内段階 更新情報 書類         |                                  |                                           |
|              |                     | 国際出願のスティ                   | (タス②                             |                                           |
| 日付           |                     | 書類名                        | 表式                               | ダウンロード                                    |
| 24.08.2011   | 国際出願ステイタス           | レポート                       | HTML, PDF                        | PDF, XML                                  |
|              |                     |                            |                                  |                                           |
|              |                     | 公開された国際                    | 出願                               |                                           |
| 日付           |                     | 書類名                        | 表示                               | ダウンロード                                    |
| 29.06.2006   | 国際公開公報 (国際          | 調査報告付き)(A1 26/2006)        | HTML, PDF(4                      | PDF (44p.), Zip形式ファイル (XML及<br>びTIFFファイル) |
|              |                     |                            |                                  |                                           |
|              |                     | 国際事務局において保管され              | れている関連書類                         |                                           |
| 日付           |                     | 書類名                        | 表示                               | ダウンロード                                    |
| 10.12.2007   | 特許性に関する国際           | 予備報告(第二章)の英訳 (IPEA/409)    | PDF(6p.)                         | PDF(6p.), Zip形式ファイル(XML及<br>びTIFFファイル)    |
| 22.06.2007   | 国際調査機関の見角           | ¥ <b>a</b>                 | PDF(4p.)                         | PDF(4p.), Zip形式ファイル(XML及<br>びTIFFファイル)    |
| 22.06.2007   | 特許性に関する国際           | 予備報告(第二章)(IPEA/409)        | PDF(6p.)                         | PDF(6p.), Zip形式ファイル(XML及<br>びTIFFファイル)    |
| 29.06.2006   | JP 2005-211228 21.0 | 7.2005 (Pr. Doc.)          | PDF(41p.)                        | PDF(41p.), Zip形式ファイル(XML及<br>びTIFFファイル)   |
| 29.06.2006   | JP 2004-370732 22.1 | 2.2004 (Pr. Doc.)          | PDF(27p.)                        | PDF(27p.), Zip形式ファイル(XML及<br>びTIFFファイル)   |

21

### PATENTSCOPE 番号検索(16) 書類 優先権書類(2)

| Documer<br>Patent Co            | t made available under the<br>poperation Treaty (PCT)                                         |
|---------------------------------|-----------------------------------------------------------------------------------------------|
| International application       | on number: PCT/JP2005/023602                                                                  |
| International filing da         | ite:       22 December 2005 (22.12.2005)       スクロールすると、日本特許<br>庁の優先権証明書、日本出<br>願特許が閲覧・ダウンロード |
| Document type:                  | Certified copy of priority document                                                           |
| Document details:               | Country/Office: JP<br>Number: 2005-211228<br>Filing date: 21 July 2005 (21.07.2005)           |
| Date of receipt at the          | International Bureau: 09 February 2006 (09.02.2006)                                           |
| Remark: Priority d<br>complianc | ocument submitted or transmitted to the International Bureau in e with Rule $17.1(a)$ or (b)  |

PATENTSCOPE 番号検索(17) 書類 優先権書類(3)

| Documer<br>Patent Co             | nt made available<br>ooperation Treaty (P                                    | under the<br>CT)                                       |
|----------------------------------|------------------------------------------------------------------------------|--------------------------------------------------------|
| International applicat           | ion number: PCT/JP2005/023602                                                |                                                        |
| International filing d           | ate: 22 December 2005 (22.12.2005)                                           | スクロールすると、日本特許<br>庁の優先権証明書、日本出<br>願特許が閲覧・ダウンロード<br>できます |
| Document type:                   | Certified copy of priority document                                          |                                                        |
| Document details:                | Country/Office:JPNumber:2004-370732Filing date:22 December 2004 (22.12.2)    | 004)                                                   |
| Date of receipt at the           | e International Bureau: 09 February 2006 (09                                 | .02.2006)                                              |
| Remark: Priority d<br>compliance | ocument submitted or transmitted to the Internative with Rule 17.1(a) or (b) | ational Bureau in                                      |

# PATENTSCOPE 特許検索(1)

| 検索         閲覧           簡易検索         詳細検索           構造化検索         多言語検索 |                         | ション   Ner                                                                      | -12 NE                                                                                              | EWI I ヘル              | -)                    |                                                                                                    |                                                                                                  |
|-------------------------------------------------------------------------|-------------------------|--------------------------------------------------------------------------------|----------------------------------------------------------------------------------------------------|-----------------------|-----------------------|----------------------------------------------------------------------------------------------------|--------------------------------------------------------------------------------------------------|
| 検索ができます。う                                                               | 95件以上の公開。<br>データ収録範囲に関す | された国際特許出見<br>た国際特許出見<br>たる詳細情報してしい                                             | 順(PCT)、また広域)<br>てはこちらを参照して                                                                          | 及び国内特許二<br>てください。(->) | "ヘル<br>収録<br>レクションを含め | <mark>ノ"を参照</mark><br>特許が日本<br>あと8,018,31                                                           | すると、検索方法、<br>語で表示されます。<br>6件以上の特許文献の中か                                                           |
| フロファベーン<br>D番号 JI<br>持許庁/PCT                                            |                         | コロンビア     シンガボール     スペイン     チリ     ドミニカ共和国     バナマ     ブラジル     ベトナム     ペルー | □ 田田子<br>□ ホンジュラス<br>□ メキシコ<br>□ モロッコ<br>□ 南アフリカ<br>□ 年国<br>□ ARIPO<br>□ 欧州特許庁<br>□ LATIPAT<br>▼ 全て | 福十万·文虹(IFC)           |                       | 2279日<br>例:<br>10番号:出題<br>次間番号及ご<br>次間番号及ごとが<br>例がテキスト<br>マイルドカー<br>マイルドカー<br>23412 CU<br>2007 8603 | 番号、WIPO公開番号、国内<br>X優先権主張番号の中から検<br>できます。クリックするとその<br>ボックス内に表示されます。<br>- ド検索例1<br>- ド検索例2<br>3 MX |

# PATENTSCOPE 特許検索(2)

| WORLD INTELLECTUAL PROPERTY ORGANIZATI<br>検索 閲覧 細訳 オブション News<br>Home >IP Services >PATENTSCOPE                                                                                                    | oblie   Deutsch   English   Español   Français   한국머   Portugués   Pyooxwil 中文  <br>(本語表記; Field Conbination)を選択すると、<br>この画面が開き、検索項目をプルダウンメニューから選択して<br>検索出来ます。 |
|----------------------------------------------------------------------------------------------------|----------------------------------------------------------------------------------------------------|
| 構造化検索                                                                                                    |                                                                                                    |
| 検索フィールド                                                                                                    |                                                                                                    |
| フロントページ     =       及び     WIPO公開番号     =       及び     出願番号     =       及び     公開日     =       及び     第明の名称(日本語)     =       及び     要約(日本語)     =       及び     三級和人氏名(名称)     =       及び     至明者氏名     =       及び     第明者氏名     =       及び     第明者氏名     =       及び     第明者氏名     =       及び     第編前(日本語)     =       及び     諸求の範囲(日本語)     =       (及び     廃明者氏名     のデー | - ジ有無<br>・ 適用Lない C 無 C 有 )                                                                                                    |
| 言語 日本語 💌 語幹処理 🔽                                                                                                    |                                                                                                    |
| 特許庁/PCT         PCT       コロンビア       ホンジュラス         アルゼンチン       シンガボール       メキシコ         イスラエル       スペイン       モロッコ         ウルグアイ       チリ       南アフリカ         エクアドル       ドミニカ共和国       韓国         エルサルバドル       ニカラグア       ARIPO         キューバ       パナマ       欧州特許庁         グアテマラ       ブラジル       LATIPAT         ケニア       ペトナム       至て         コスタリカ       ペルー |                                                                                                    |

25

# PATENTSCOPE 特許検索(3)

| 国内特許人OPUILUVY3ノの授業                                                                                                    |     |
|----------------------------------------------------------------------------------------------------|-----|
| WORLD INTELLECTUAL PROPERTY ORGANIZATION プルダウンメニューから"請求の範囲(日本語)"を運捉し、                                                                                                    | τ – |
|                                                                                                    | ~   |
| Home >IP Services >PATENTSCOPE                                                                                                    |     |
| <b>基语化检索</b>                                                                                                    |     |
| million and a second second se |     |
| 検索フィールド                                                                                                    |     |
|                                                                                                    |     |
| □□□□□□□□□□□□□□□□□□□□□□□□□□□□□□□□□□□□                                                                                                    |     |
|                                                                                                    |     |
|                                                                                                    |     |
|                                                                                                    |     |
|                                                                                                    |     |
|                                                                                                    |     |
|                                                                                                    |     |
|                                                                                                    |     |
|                                                                                                    |     |
|                                                                                                    |     |
|                                                                                                    |     |
|                                                                                                    |     |
|                                                                                                    |     |
| 言語 日本語 💌 語幹処理 🔽                                                                                                    |     |
| 特許庁/PCT                                                                                                    |     |
|                                                                                                    |     |
|                                                                                                    |     |
|                                                                                                    |     |
|                                                                                                    |     |
| エクアドル     ドミニカ共和国     博園                                                                                                    |     |
| <ul> <li>エルサルバドル</li> <li>ニカラグア</li> <li>ARIPO</li> </ul>                                                                                                    |     |
| □ キューバ □ パナマ □ 欧州特許庁                                                                                                    |     |
| ダアテマラ<br>プラジル<br>LATIPAT                                                                                                    |     |
| □ ケニア □ ベトナム □ 全て                                                                                                    |     |
|                                                                                                    |     |
|                                                                                                    |     |
| 11 検索結果 検索 リセ                                                                                                    | zwh |

# PATENTSCOPE 特許検索(4)

| で索紹                       | 吉果1-10 of 1                                                     | 1 for 検索                                            | AL <u>:準基</u>                                    | _CL:脖島                                                     | 特許庁/PC                                                                   | <u>⊤:</u> all <u>言語:</u> JA                                               | <u>吾卓全处3里:</u> true                                                                   |                                                               |                                                                                |                                                              |                                                        |                                                                 |
|---------------------------|-----------------------------------------------------------------|-----------------------------------------------------|--------------------------------------------------|------------------------------------------------------------|--------------------------------------------------------------------------|---------------------------------------------------------------------------|---------------------------------------------------------------------------------------|---------------------------------------------------------------|--------------------------------------------------------------------------------|--------------------------------------------------------------|--------------------------------------------------------|-----------------------------------------------------------------|
|                           | 戻る                                                              |                                                     | ~                                                | 次へ                                                         | Page                                                                     | e:1 / 2 🏓                                                                 |                                                                                       |                                                               |                                                                                |                                                              |                                                        |                                                                 |
| 交り込                       | み検索 JA_                                                         | CL:膵島                                               |                                                  |                                                            | <u> </u>                                                                 |                                                                           | 検索                                                                                    | RSS                                                           | <u></u>                                                                        |                                                              |                                                        |                                                                 |
| <u>ব</u> :                | プション 🧕                                                          | 9表 ♀☆                                               | <sub>ブラフ</sub> オ                                 | プション                                                       | ❷ 棒グラフ                                                                   | ・ ビッ しち                                                                   | ト件数は11件で<br>す。それらはリ<br>に語表示の検索                                                        | で、下段 <br> ンクされ<br> 画面で                                        | こヒットしたPC<br>、ており、内容<br>は、英単語での                                                 | T出願特<br>を確認で<br>の検索は                                         | 許公報な<br>きます。<br>出来ませ                                   | が表示さ<br>た。                                                      |
|                           | ■/P                                                             | ст                                                  | 主要                                               | なIPC                                                       |                                                                          | 画面                                                                        | 「表示をEnglis                                                                            | hに変え                                                          | て、英文検索                                                                         | を行う必                                                         | 要があり                                                   | ます。                                                             |
| C                         | ≡∕PCT ÷                                                         | No. 🕈                                               | IPC ¢                                            | No. +                                                      |                                                                          | 氏名 <mark>、ann</mark>                                                      | •                                                                                     |                                                               | 10.40                                                                          |                                                              |                                                        |                                                                 |
| Ŀ                         | РСТ                                                             | 11                                                  | A61K                                             | 7                                                          | KYOTO UN                                                                 | IVERSITY                                                                  |                                                                                       | 8                                                             | INAGAKI Nobi                                                                   | uya 4                                                        | 200                                                    | 3 2                                                             |
|                           |                                                                 |                                                     | C07D                                             | 2                                                          | UNIVERSI                                                                 | DMEN'S MEDI<br>FY                                                         | CAL                                                                                   | 1                                                             | SAJI Hideo                                                                     | 2                                                            | 2010                                                   | 3                                                               |
|                           | C07K 1<br>A61L 1                                                |                                                     |                                                  | 1                                                          | MITSUBISH                                                                | HI TANABE PH                                                              | HARMA                                                                                 | 1                                                             | YASUNAMI,                                                                      | iuya 2<br>1                                                  | 2011                                                   | 6                                                               |
|                           |                                                                 |                                                     |                                                  |                                                            | FUKUOKA                                                                  | UNIVERSITY                                                                |                                                                                       | 1                                                             | SHIMIZU,<br>Hirofumi                                                           | 1                                                            | _                                                      |                                                                 |
|                           |                                                                 |                                                     |                                                  |                                                            |                                                                          |                                                                           |                                                                                       |                                                               | HIYAMA, Eiso                                                                   | 1                                                            | -                                                      |                                                                 |
|                           |                                                                 |                                                     |                                                  | 並べ萎え                                                       | 目目は古いた                                                                   | <b>–</b>                                                                  | ogio≸n≣P. [trails]                                                                    |                                                               |                                                                                |                                                              |                                                        |                                                                 |
| 0.                        | 国/PCT                                                           |                                                     | 発                                                | 明の名称                                                       |                                                                          | 公開日                                                                       | 国際特許分類                                                                                | ノル<br>  田                                                     | 題番号                                                                            | 出題。                                                          | λ                                                      | 発明者                                                             |
|                           | wo                                                              | W0/20<br>用分子                                        | 10/0328<br>プローブ                                  | 33 - <b>膵島</b> -1<br>前駆体及び                                 | (メージング<br>ドその使用                                                          | 25.03.2010                                                                | A61K 49/00                                                                            | PCTAJP20                                                      | 109/066398 H                                                                   |                                                              | /ERSITY                                                | INAGAKI<br>Nobuya                                               |
| 息, 南, *-E<br>, *-E<br>(QM | イメージンク<br>DLSKQMEEE<br>IEEEAVRLFIE<br>IEEEAVRLFIE<br>EAVRLFIEWL | 7用分子プ<br>A VRLFIEW<br>WLK*NGG<br>WLKNGG<br>K* NGGPS | ローブ前<br>LK*NGGP<br>PSSGAPF<br>PSSGAPF<br>SGAPPPS | 駆(本を提付<br>SSGAPPPS<br>PS-NH2(4)<br>PS-NH2(7)<br>S-NH2(10): | 快する。下記式<br>S-NH2(1) *-LSI<br>) *-DLSK*QMEI<br>) *-K*QMEEEA<br>SK* QMEEEA | く(1)~(12)のし<br>KOMEEEAVRLF<br>EEAVRLFIEWL<br>VRLFIEWLKNO<br>/RLFIEWLK* NO | 、・デオルカンで表される<br>「EVALK*NGOPSSGA<br>(NGGPSSGAPPPS-<br>OPSSGAPPPS-NH2<br>OPSSGAPPPS-NH2 | 5ポリペプ=<br>APPPS-NH2<br>NH2(5) *-L<br>(8) DLSK*<br>2(11) K* QM | チド又は前記ポリ<br>(2) *-SKQMEEEA<br>SK*QMEEEAVRLF<br>QMEEEAVRLFIEW<br>MEEEAVRLFIEWLI | ペプチドと木<br>VRLFIEWLK<br>FIEWLKNGG<br>ALK* NGGPSS<br>K* NGGPSS | 目司性を有<br>(*NGGPSS)<br>PSSGAPPI<br>SSGAPPPS<br>GAPPPS-N | するポリペプ<br>3APPPS-NH2(<br>PS-NH2(6) *-<br>-NH2(9) LSK*<br>H2(12) |
| VIEE                      | 100                                                             | MO(20                                               | 10/0325                                          | 09-滕良/                                                     | (-2                                                                      | 25.03.2010                                                                | A61K 49/00                                                                            | PCTAIP20                                                      | 109/056628 H                                                                   | YOTO UNIN                                                    | ZERSITY                                                | INAGAKI.                                                        |
| viEEE<br>膵島               | wo<br>イメージンち                                                    | WO/20<br>用分子<br>7用分子プ                               | 110/0325<br>プローブ<br>ローブ前                         | 09 -膵島-<br>前駆体及て<br>駆体を提供                                  | (メージング<br>ドその使用<br>共する。 下記す                                              | 25.03.2010<br>K(1)~(12)の(                                                 | A61K 49/00<br>パデれかで表される                                                               | PCTAP20<br>Sポリペプき                                             | 109/056628 ド<br>チド又は前記ポリ                                                       | (YOTO UNIN<br>ペプチドと木                                         | /ERSITY<br>目司性を有                                       | INAGAKI,<br>Nobuya<br>するポリペプ                                    |

27

# PATENTSCOPE 特許検索(5)

| WIPO PA                        | TENTSCOPE                         | h   Español   Français   日本語   한국머   Portugués   Pycoxiii   中文 |  |
|--------------------------------|-----------------------------------|----------------------------------------------------------------|--|
| Sea                            | rch International and National Pa | atent d 光記衣小画面で、English Cidillis を送入し、                         |  |
| WORLD INTELLECTUAL PRO         | PERTY ORGANIZATION                |                                                                |  |
| Search Browse Transla          | te   Options   News               | 986件がヒットしました。                                                  |  |
| Home >IP Services >PATENTSCOPE |                                   |                                                                |  |
| Structured Search              |                                   |                                                                |  |
| Front Page                     | = [                               |                                                                |  |
| AND VMPO Publication Number    |                                   |                                                                |  |
| AND  Application Number        |                                   |                                                                |  |
| AND Publication Date           |                                   |                                                                |  |
| AND  English Title             | - =                               |                                                                |  |
| AND  English Abstract          |                                   |                                                                |  |
| AND  Applicant Name            |                                   |                                                                |  |
| AND International Class        | - =                               |                                                                |  |
| AND Inventor Name              | =                                 |                                                                |  |
| AND  Office Code               | - =                               |                                                                |  |
| AND English Description        |                                   |                                                                |  |
| AND English Claims             | - =                               | pancreatic islet                                               |  |
| AND Inventor Name              | Is Empty:                         | ⊙ N/A C Yes C No                                               |  |
| Language English 💌 Stem 🔽      |                                   |                                                                |  |
| Office                         |                                   |                                                                |  |
| PCT Ecuador                    | 🗖 Nicaragua 🗖 Vie                 | et Nam                                                         |  |
| 🗆 Argentina 🗖 El Salva         | dor 🗖 Panama 👘 🗖 AR               | RIPO                                                           |  |
| 🗆 Brazil 🗖 Guatem              | ala 🗆 Peru 🛛 🗖 EF                 | °0                                                             |  |
| Chile Dondura                  | s 🗖 Republic of Korea 🗖 LA        | TIPAT                                                          |  |
| 🗖 Colombia 🗖 Israel            | 🗆 Singapore 🔽 All                 |                                                                |  |
| 🗖 Costa Rica 🗖 Kenya           | South Africa                      |                                                                |  |
| 🗆 Cuba 🗖 Mexico                | 🗖 Spain                           |                                                                |  |
| 🗖 Dominican Rep. 🗖 Morocco     | 🗖 Uruguay                         |                                                                |  |
|                                |                                   | 986 results Search Reset                                       |  |

# PATENTSCOPE 特許検索(6)

| su | nrev              |                       | 2 3                                                                            | a d              |                     | <u>s, an cangua</u> | AUE.EN <u>Ster</u>         |                    | 4. u ue                         |                       |                    |                   |
|----|-------------------|-----------------------|--------------------------------------------------------------------------------|------------------|---------------------|---------------------|----------------------------|--------------------|---------------------------------|-----------------------|--------------------|-------------------|
| in | ne Search E       | v_CL:(par             | ncreatic isle                                                                  | 4 .<br>1)        |                     | 986<br>順0           | 。<br>HOD<br>MPC、頻          | く(PC<br>度順の<br>ルすの | T、EPO、南ア、<br>の出願人、発明<br>ると各特許が表 | イスラエ。<br>者等が表<br>示されま | ル)、付与<br>示されま<br>ま | 頻度<br>す。          |
|    |                   |                       |                                                                                |                  |                     |                     |                            | 109.               |                                 | 10100                 | 70                 |                   |
| 2  | ptions 💿 -        | able 오 o              | Graph <b>Opt</b> i                                                             | ions 🥑           | ) bar 🗢 pie         |                     |                            |                    |                                 |                       |                    |                   |
|    | Count             | ries                  | Main                                                                           | IPC              | R                   | lain Apr            |                            |                    | Main Inve                       | ntor                  | Pub                | Date              |
| Г  | Name 🕈            | No 🕈                  | Name 🕈                                                                         | No 🕈             | N                   | ame                 |                            | No 🕈               | Name                            | No 🕈                  | Date 🕈             | No 🕈              |
| P  | PCT               | 808                   | A61K                                                                           | 443              | THE REGENTS         | / /                 |                            | 20                 | MATHER, Jennie                  | 8, 8                  | 2001               | 38                |
| Ē  | European          | 144                   | C12N                                                                           | 156              | UNIVERSITY          | RN                  | A                          |                    | P                               |                       | 2002               | 49                |
| Ľ  | Patent Office     | 3                     | C07K                                                                           | 68               | RAVEN BIO           | LOGIES              | B, INC.                    | 12                 | JOHNSON, Jeffr                  | ey, 6                 | 2003               | 71                |
| Ľ  | South Africa      | 18                    | G01N                                                                           | 41               | NOVAR               |                     |                            | 12                 | CRUZ Antonio                    | 5                     | 2004               | 70                |
| Ľ  | Israel            | 16                    | A01N                                                                           | 39               |                     | RMACEUTIC           | ALS,                       | 11                 | NESTOR John                     | 4                     | 2005               | 79                |
|    |                   | C12Q 36               |                                                                                |                  |                     |                     |                            |                    |                                 | 2006                  | 91                 |                   |
|    |                   | C07D                  |                                                                                | 29               | CORPORATION         | 1 VIOSETTAL         |                            | Jaime, L.          | Jaime, L.                       |                       | 2007               | 83                |
|    |                   |                       | A61F                                                                           | A                | UNIVERSITY OF       | FLORIDA             |                            | 9                  | LANZA, Robert, I                | •. 4                  | 2008               | 80                |
|    |                   |                       |                                                                                | 25               | RESEARCH FO         | UNDATION,           | INC.                       |                    | KARANEWSKY,                     | 4                     | 2009               | 75                |
|    |                   |                       | A01K                                                                           | 25               | METABOLEX, IN       | 1C.                 |                            | 8 Donald,          | Donald, S.                      |                       | 2010               | 60                |
|    |                   |                       |                                                                                |                  | IDUN PHARMAG        | DEUTICALS,          | INC.                       | 8                  | GUEDAT PHILIP                   | PE 4                  | 2011               | 46                |
|    |                   |                       |                                                                                |                  | DIACRIN, INC.       |                     |                            | 8                  | GERMAN, Micha                   | el, 4                 |                    |                   |
|    |                   |                       |                                                                                |                  | -                   | 7                   |                            |                    |                                 |                       |                    |                   |
|    |                   |                       |                                                                                | Sort by:         | Relevance           | Google tra          | nslate: <mark>  Ori</mark> | ginal              |                                 |                       |                    |                   |
| Ļ  | Ctr               |                       | Title                                                                          | a                |                     | PubDate             | Int.Class                  | :                  | Appl.No                         | Appl                  | icant              | Inven             |
| Ľ  | EP 16665          | 85 - Macro            | encapsulat                                                                     | ed secr          | etory cells         | 07.06.2006          | A61K 9/50                  | 060                | 04970                           | ROGOSIN I             | NST                | JAIN KAN          |
| р  | present invent    | on involves           | ; an agarose                                                                   | coated, a        | agarose secretory c | ell macrobead       | l, and an aga              | arose c            | oated, agarose-colla            | gen secret            | ory cell mac       | robead            |
| T  | L 11233<br>METH   | 0 -AGARO<br>ODS FOR   | SE COATE                                                                       | D SECR<br>ARATIO | RETORY CELLS,       | 26.01.1999          |                            | 112                | 330                             | THE ROGO              | SIN                |                   |
|    | AND F             | HARMACE<br>AINING TH  | EUTICAL CO<br>HE SAME                                                          | OMPOSI           | ITIONS              |                     |                            |                    |                                 |                       |                    |                   |
| _  |                   |                       |                                                                                |                  |                     |                     |                            |                    |                                 |                       |                    |                   |
| ľ  | EP 23357<br>IMAGI | 39 -MOLE<br>NG OF PAI | 2335739 -MOLECULAR PROBE PRECURSOR FOR<br>IMAGING OF PANCREATIC ISLET, AND USE |                  |                     |                     | A61K 49/0                  | 0 098              | 14677                           | UNIA KAO.             | ro                 | INAGAKI<br>NOBUYA |

29

### PATENTSCOPE 特許検索(7)

| WORLD INTELLECTU      | JAL PROPERT   | TY ORGANIZA    | TION                                                                 |          |           |                  |                    |
|-----------------------|---------------|----------------|----------------------------------------------------------------------|----------|-----------|------------------|--------------------|
| Search   Browse       | Translate     | Options        | News                                                                 | 🗆 Logii  |           |                  |                    |
| me >IP Services >PATE | NTSCOPE       |                |                                                                      |          | Englist   | n Claims"の左欄の    | り AND ~ そ UR ~ に変え |
|                       |               |                |                                                                      |          | "English  | h Title"にも" pand | reatic islet"を加えて  |
| ructureu search       |               |                |                                                                      |          | 検索する      | と、ヒット件数は10       | 55に増えました。          |
| Fields                |               |                |                                                                      |          |           |                  | -                  |
|                       | 7             |                |                                                                      |          |           |                  |                    |
| Front Page            | <b>•</b>      |                | =                                                                    |          |           |                  |                    |
| AND VIPO Publica      | ation Number  |                | =                                                                    |          |           |                  |                    |
| AND Application N     | lumber        |                | =                                                                    |          |           | /                |                    |
| AND Publication D     | ate           |                | =                                                                    |          |           |                  |                    |
| AND English Title     |               |                | _                                                                    | pancrea  | uc Islet  |                  |                    |
| AND English Abst      | racı          |                | _                                                                    |          |           |                  |                    |
| AND Applicant Na      | Clease        |                | _                                                                    |          |           |                  |                    |
|                       |               |                | _                                                                    |          |           |                  |                    |
| AND Office Code       |               |                | _                                                                    |          |           |                  |                    |
| AND T English Desc    | ription       |                | =                                                                    |          |           |                  | 0                  |
| OR   English Claim    | 18            |                | =                                                                    | pancrea  | tic islet |                  |                    |
| AND Inventor Nam      | )e            |                | Is Emply                                                             |          |           | l No             |                    |
|                       |               |                | 10 E.mpt,                                                            |          | ~ 165 ~   |                  |                    |
| anguage English 📃 💌   | Stem 🔽        |                |                                                                      |          |           |                  |                    |
| Office                |               |                |                                                                      |          |           |                  |                    |
|                       |               | _              | _                                                                    |          |           |                  |                    |
|                       | Ecuador I     | Nicaragua<br>— |                                                                      | Viet Nam |           |                  |                    |
| Argentina L           | El Salvador I | Panama<br>—    |                                                                      | ARIPO    |           |                  |                    |
| D Brazil              | Guatemala [   | Peru           |                                                                      | EPO      |           |                  |                    |
| Chile L               | Honduras I    | Republic of k  | <orea td="" 🗔<=""><td>LATIPAT</td><td></td><td></td><td></td></orea> | LATIPAT  |           |                  |                    |
| Colombia              | Israel I      | Singapore      | ~                                                                    | All      |           |                  |                    |
| E Costa Rica E        | Kenya I.      | South Africa   |                                                                      |          |           |                  |                    |
| E Cupa E              | Mexico I.     | _ spain        |                                                                      |          |           |                  |                    |
| Dominican Rep. L      |               | oruguay        |                                                                      |          |           |                  |                    |
|                       |               |                |                                                                      |          |           | +                |                    |
|                       |               |                |                                                                      |          |           | 1055 results     | Search Reset       |

### PATENTSCOPE 特許検索(8)

| me >IP Services >PATENTSCOPE       Findus       Tuctured Search         Fields         Fields         Fields         Fields         Pront Page \(\nother + \nother + \n |                      | alp                                  |       |
|----------------------------------------------------------------------------------------------------|----------------------|--------------------------------------|-------|
| ructured Search       & & & & & & & & & & & & & & & & & & &                                                                                                    | 欄の <sup>"</sup> AND" | glish Abstract"の左欄の <sup>"</sup> ANI | )"    |
| Fields       pancreatic islet" 2 m 2 C (kg s o 2 k, E v) F H & d (1200 F f (1))         AND        Front Page        =         AND        Application Number        =         AND        Publication Number        =         AND        Publication Date        =         AND        English Title        =         AND        English Abstract        =         AND        Applicant Name        =         AND        International Class        =         AND        Front From Name        =         AND        Frontor Name        =         AND        Frontor Name        =         AND        Frontor Name        =         AND        Frontor Name        =         AND        Frontor Name        =         AND        Frontor Name        =         AND        Frontor Name        =         AND        Frontor Name        =         AND        Frontor Name        =         AND        Frontor Name        =         AND        Frontor Name        =         AND        Frontor Name        =         Brazil       Guatemala        Peru <tr< td=""><td>tract"にも"</td><td>をえ、"English Abstract"にも</td><td>,</td></tr<>                                                                                                    | tract"にも"            | をえ、"English Abstract"にも              | ,     |
| Fields       kg f 3 2 k L y H th th th th th th th th th th th th th                                                                                                    |                      | c islet"を加えて                         |       |
| Front Page   AND   VMPO Publication Number   AND   Application Number   AND   Publication Date   AND   Publication Date   AND   Publication Date   AND   Publication Date   AND   Publication Date   AND   Publication Date   AND   Publication Date   AND   Publication Date   AND   Publication Cass   AND   Inventor Name   Inventor Name   Inventor                                                                                                    | に増えました               | トット供数は1200件に増え主                      | t-    |
| AND YWIPO Publication Number   AND Application Number   AND Publication Number   AND Publication Number   AND Frigish Title   Crigish Abstract =   AND Applicant Name   AND Applicant Name   AND International Class   AND Inventor Name   AND Frigish Description   Coffice =   AND Inventor Name   AND Inventor Name   AND Inventor Name   AND Inventor Name   AND Stem    Coffice   Coffice   Coffice   Coffice   Coffice   Coffice   Colombia   Casa Rica   Kenya   South Africa   Cuba   Mexico   Spain   Dominican Rep.   Morocco   Uruguay                                                                                                    | 12-11/2 0/20         |                                      | ·/~ 0 |
| AND WPOP Publication Number   AND Application Number   AND Application Number   aND Publication Date   aND English Title   CR English Abstract   AND Applicart Name   AND Applicart Name   AND International Class   aND International Class   aND International Class   aND International Class   aND International Class   aND International Class   aND International Class   aND International Class   aND International Class   aND English Description   Colice Image   aND Inventor Name   aND Inventor Name   aND Inventor Name   aND English Claims   aND Inventor Name   aND Inventor Name   aND Inventor Name   aND Inventor Name   aND Inventor Name   aND Inventor Name   aND Inventor Name   aND Inventor Name   Brazil Guatemala   PCT Ecuador   Brazil Guatemala   Para ARIPO   Brazil Guatemala   Colombia Israel   Singapore All   Costa Rica Kenya   Dominican Rep. Morocco   Uruguay                                                                                                    |                      |                                      |       |
| AND Application Number   AND Publication Date   AND English Title   OR English Abstract   AND Applicant Name   AND Applicant Name   AND International Class   AND International Class   AND Office Code   AND English Claims   AND English Claims   Inventor Name Is Empty:   ND Inventor Name   AND English Claims   Inventor Name Is Empty:   Office N/A   Office Office   PCT Ecuador   PCT Ecuador   Parama ARIPO   Brazil Guatemala   Outloas Republic of Korea   Chile Honduras   Republic of Korea All   Costa Rica Kenya   South Africa   Cuba Mexico   Spain   Dominican Rep. Morocco   Uruguay                                                                                                    |                      |                                      |       |
| AND Publication Date   AND English Title   CR English Abstract   AND Applicant Name   AND Applicant Name   AND International Class   AND International Class   AND International Class   AND Office Code   AND English Claims   AND English Claims   AND English Claims   AND Inventor Name   Stem Inventor Name   Is Empty: N/A Yes No  Coffice Office Off                                                                                                    |                      |                                      |       |
| AND English Inte   OR English Abstract   AND Applicant Name   AND International Class   AND International Class   AND Inventor Name   AND Office Code   AND English Description   OR English Claims   AND Inventor Name   Inventor Name Is Empty:   OR English Claims   Inventor Name Is Empty:   OR English Claims   Inventor Name Is Empty:   OR English Claims   Inventor Name Is Empty:   OR English Claims   Inventor Name Is Empty:   OR English Claims   Inventor Name Is Empty:   OR English Claims   Inventor Name Is Empty:   OR English Claims   Inventor Name Is Empty:   OR English Claims   Inventor Name Is Empty:   OR English Claims   Inventor Name Is Empty:   Office Inventor Name   Inventor Name Is English   Inventor Name Is English   Inventor Name Is English   Inventor Name Is English   Inventor Name Is English   Inventor Name Is English   Inventor Name Is English   Inventor Name Is English   Inventor Name Is English   Inventor Name Is English                                                                                                    |                      |                                      |       |
| OR English Abstract   AND Applicant Name   AND Applicant Name     AND     AND     Inventor Name     Inventor Name     Inventor                                                                                                    |                      |                                      |       |
| AND international Class   AND international Class     AND     Inventor Name     AND     Inventor Name     Inventor Name     In                                                                                                    |                      |                                      |       |
| AND ▼       International Class       ▼       =         AND ▼       Inventor Name       ■       =         AND ▼       Office Code       ▼       =         AND ▼       English Description       ■       =         AND ▼       English Claims       ▼       =       pancreatic islet         AND       Inventor Name       ▼       Is Empty:       • N/A ○ Yes ○ No         Language English       ▼ Stem ▼       ●       ●         AND       Inventor Name       ▼       Is Empty:       • N/A ○ Yes ○ No         Language English       ▼ Stem ▼       ●       ●       ●         Office       ●       ●       ●       ●       ●         Office       ●       ●       ●       ●       ●         ● PCT       Ecuador       ● Nicaragua       ● Viet Nam       ●         ● PCT       Ecuador       ● Panama       ● ARIPO       ●         ● Brazil       ● Guatemala       ● Peru       ● EPO       ●         ○ Chile       ● Honduras       ■ Republic of Korea       ■ LATIPAT       ●         ○ Costa Rica       ○ Kenya       ● South Africa       ●       ●         ○ Dominican Rep. </td <td></td> <td></td> <td></td>                                                                                                    |                      |                                      |       |
| AND Inventor Name   AND Office Code   AND English Description   CR English Claims   AND Inventor Name   Inventor Name Is Empty:   N/A Yes   N/A Yes   N/A Yes   N/A Yes   N/A Yes   N/A Yes   Inventor Name Is Empty:   N/A Yes   N/A Yes <td></td> <td></td> <td></td>                                                                                                    |                      |                                      |       |
| AND Office Code   AND English Description   OR English Claims   AND Inventor Name   Is Empty:   N/A   Yes   No   Is Empty:   N/A   Yes   No   Is Empty:   N/A   Yes   No   Is Empty:   N/A   Yes   No   Is Empty:   N/A   Yes   Is Empty:   N/A   Yes   Is Empty:   N/A   Yes   Is Empty:   N/A   Yes   Is Empty:   N/A   Yes   No   Is Empty:   N/A   Yes   No   Is Empty:   N/A   Yes   No   Is Empty:   N/A   Yes   No   Is Empty:   N/A   Yes   No   Is Empty:   N/A   Yes   No   Is Empty:   N/A   Yes   No   Is Empty:   N/A   Yes   No   Is Empty:   N/A   Yes   No   Is Empty:   Office   Is Equation   Is English   Is English   Is Equation   Is English   Is English   Is English   Is English   Is English   Is English   Is                                                                                                    |                      |                                      |       |
| AND       English Claims       =         OR       English Claims       =         AND       Inventor Name       Is Empty:       N/A ○ Yes ○ No         anguage       English       Stem       ✓         anguage       English       Stem       ✓         Office       ✓       ✓       ✓         PCT       Ecuador       Nicaragua       Viet Nam         Argentina       El Salvador       Panama       ARIPO         Brazil       Guatemala       Peru       EPO         Chile       Honduras       Republic of Korea       LATIPAT         Colombia       Israel       Singapore       ✓         Cuba       Mexico       Spain       Dominican Rep.       Morocco         Dominican Rep.       Morocco       Uruguay       Itagas       Sea                                                                                                    |                      |                                      |       |
| Office     Office     PCT   English Stem I     Office     PCT   Ecuador     Panama     ARIPO     Brazil   Guatemala   Peru   EPO   Chile   Honduras   Republic of Korea   LATIPAT   Colombia   Israel   Singapore   All     Cuba   Mexico   Spain   Dominican Rep.     Morocco   Uruguay     1200 results                                                                                                    |                      |                                      |       |
| AND Inventor Name Is Empty: <ul> <li>N/A C Yes C No</li> </ul> <li>anguage English Stem Stem Confice</li> <li>Office</li> <li>PCT Ecuador Nicaragua Viet Nam</li> <li>Argentina El Salvador Panama ARIPO</li> <li>Brazil Guatemala Peru EPO</li> <li>Chile Honduras Republic of Korea LATIPAT</li> <li>Colombia Israel Singapore All</li> <li>Costa Rica Kenya South Africa</li> <li>Cuba Mexico Spain</li> <li>Dominican Rep. Morocco Uruguay</li>                                                                                                    |                      |                                      |       |
| anguage English ▼ Stem ▼         Office         PCT       Ecuador       Nicaragua       Viet Nam         Argentina       El Salvador       Panama       ARIPO         Brazil       Guatemala       Peru       EPO         Chile       Honduras       Republic of Korea       LATIPAT         Colombia       Israel       Singapore       ✓ All         Costa Rica       Kenya       South Africa         Cuba       Mexico       Spain         Dominican Rep.       Morocco       Uruguay         1200 results       Sea                                                                                                    |                      | ° /                                  |       |
| Office         PCT       Ecuador       Nicaragua       Viet Nam         Argentina       El Salvador       Panama       ARIPO         Brazil       Guatemala       Peru       EPO         Chile       Honduras       Republic of Korea       LATIPAT         Colombia       Israel       Singapore       ✓ All         Costa Rica       Kenya       South Africa         Cuba       Mexico       Spain         Dominican Rep.       Morocco       Uruguay                                                                                                    |                      |                                      |       |
| Onice         □ PCT       □ Ecuador       □ Nicaragua       □ Viet Nam         □ Argentina       □ El Salvador       □ Panama       □ ARIPO         □ Brazil       □ Guatemala       □ Peru       □ EPO         □ Chile       □ Honduras       □ Republic of Korea       □ LATIPAT         □ Colombia       □ Israel       □ Singapore       ✓ All         □ Costa Rica       □ Kenya       □ South Africa         □ Cuba       □ Mexico       □ Spain         □ Dominican Rep.       □ Morocco       □ Uruguay                                                                                                    |                      |                                      |       |
| PCT       Ecuador       Nicaragua       Viet Nam         Argentina       El Salvador       Panama       ARIPO         Brazil       Guatemala       Peru       EPO         Chile       Honduras       Republic of Korea       LATIPAT         Colombia       Israel       Singapore       ✓ All         Costa Rica       Kenya       South Africa         Dominican Rep.       Morocco       Uruguay                                                                                                    |                      |                                      |       |
| Argentina       El Salvador       Panama       ARIPO         Brazil       Guatemala       Peru       EPO         Chile       Honduras       Republic of Korea       LATIPAT         Colombia       Israel       Singapore       ✓ All         Costa Rica       Kenya       South Africa         Cuba       Mexico       Spain         Dominican Rep.       Morocco       Uruguay                                                                                                    |                      |                                      |       |
| Brazil       Guatemala       Peru       EPO         Chile       Honduras       Republic of Korea       LATIPAT         Colombia       Israel       Singapore       All         Costa Rica       Kenya       South Africa         Cuba       Mexico       Spain         Dominican Rep.       Morocco       Uruguay                                                                                                    |                      |                                      |       |
| Chile Honduras Republic of Korea LATIPAT Colombia Israel Singapore All Costa Rica Kenya South Africa Cuba Mexico Spain Dominican Rep. Morocco Uruguay 1200 results Sea                                                                                                    |                      |                                      |       |
| Colombia Israel Singapore ✓ All<br>Costa Rica Kenya South Africa<br>Cuba Mexico Spain<br>Dominican Rep. Morocco Uruguay<br>1200 results See                                                                                                    |                      |                                      |       |
| Costa Rica Kenya South Africa Cuba Mexico Spain Dominican Rep. Morocco Uruguay                                                                                                    |                      |                                      |       |
| Cuba Mexico Spain Dominican Rep. Morocco Uruguay 1200 results Sea                                                                                                    |                      |                                      |       |
| Dominican Rep. Morocco Uruguay      1200 results Sea                                                                                                    |                      |                                      |       |
| 1200 results Sea                                                                                                    |                      |                                      |       |
| 1200 results Sea                                                                                                    |                      | 1                                    |       |
|                                                                                                    | earch Reset          | 1200 results Search                  | Reset |
|                                                                                                    |                      | łł                                   |       |

### PATENTSCOPE 特許検索(9)

| WORLD IN       | ITELLECT      | TUAL PROPE  | RTY ORG  | ANIZATIO     | N        |             |             |                         |
|----------------|---------------|-------------|----------|--------------|----------|-------------|-------------|-------------------------|
| Search         | Browse        | Translate   | Opti     | ons I t      | lews     | Login NE    | EVVI I H    | lelp                    |
| Home >IP Serv  | ices >PAT     | ENTSCOPE    |          |              |          |             |             | "?"をクリックすると、入力例が表示      |
| Structured Sea | rch           |             |          |              |          |             |             | されますので、参照して下さい。         |
| The Late       |               |             |          |              |          |             |             |                         |
| Fleids         |               |             |          |              |          |             |             |                         |
|                | Front Page    | -           |          | =            |          |             |             |                         |
| AND 💌          | English Clai  | ims         | -        | =            |          | pancreatic  | slet        |                         |
| AND 💌          | Application   | Number      | •        | =            |          |             |             |                         |
| AND 💌          | Publication   | Date        | -        | =            |          |             |             |                         |
| OR 💌           | English Title | e           | -        | =            |          | pancreatic  | slet        |                         |
| OR 💌           | English Ab:   | stract      | -        | =            |          | pancreatic  | slet        |                         |
| AND 💌          | Applicant N   | lame        | -        | =            |          |             |             |                         |
| AND 💌          | Internationa  | al Class    | -        | =            |          |             |             |                         |
| AND 💌          | Publication   | Date        | -        | =            |          | [01.01.2010 | ) TO 24.01. | .2011]                  |
| AND 💌          | Office Cod    | e           | -        | =            |          |             |             |                         |
| AND 💌          | English Des   | scription   | •        | =            |          |             |             |                         |
| AND 💌          | English Clai  | ims         | <b>•</b> | =            |          |             |             |                         |
| AND            | Inventor Na   | ame         | -        | Isi          | Empty    | : 💿 N/A O   | Yes O       |                         |
|                |               | _           |          |              |          |             | 検索期         | 間を限定するには、"Publication   |
| Language       | nglish 🔄      | 🖌 Stem 🔽    |          |              |          |             | Date"5      | かければ良いのですが AND 検索け      |
| Office         |               |             |          |              |          |             |             |                         |
| E PCT          |               | Ecuador     | Nicar    | 90119        |          | Viet Nam    |             |                         |
| Argent         | ina           | El Salvador | Pana     | ma           |          | ARIPO       | 音にかり        | うる必要がめるので、UK快楽の下の欄      |
| Brazil         |               | Guatemala   | D Peru   |              |          | FPO         | に設定す        | する必要があります。検索期間は         |
|                |               | Honduras    | Renu     | blic of Kore | a 🗖      |             | [01.01.2    | 2010 TO 24.01.2011]     |
| Colom          | nhia          |             |          | nore         | <b>v</b> | All         | のように        | こ、カッコでくくって入力します。        |
| Costa          | Rica          | 🗆 Kenva     | South    | Africa       |          |             |             |                         |
| Cuba           |               | Mexico      | Spain    | 1            |          |             |             |                         |
|                | ican Rep.     | Morocco     | Urua     | Jav          |          |             |             |                         |
|                |               |             | . oragi  | ,            |          |             |             |                         |
|                |               |             |          |              |          |             |             | 21 results Search Reset |

# PATENTSCOPE 特許検索(10)

| WORLD INTELLECTUAL PROPERTY ORGANIZATION |                         |                   |                          |                 |                          |                                                                                                    |
|------------------------------------------|-------------------------|-------------------|--------------------------|-----------------|--------------------------|----------------------------------------------------------------------------------------------------|
| Search I                                 | Browse   Translate      | Options   News    | I Login NEVVI I Help     |                 |                          |                                                                                                    |
| Home >IP Serv                            | ices ≥PATENTSCOPE       |                   |                          |                 |                          |                                                                                                    |
| Etructured Coo                           | rob                     |                   |                          |                 |                          |                                                                                                    |
| Structureu sea                           | ii Gii                  |                   |                          |                 |                          |                                                                                                    |
| Fields                                   |                         |                   |                          |                 |                          |                                                                                                    |
|                                          |                         |                   |                          |                 |                          |                                                                                                    |
|                                          | Front Page              |                   |                          |                 |                          |                                                                                                    |
| AND -                                    | English Claims          |                   | "herpes simplex" or HSV  |                 |                          |                                                                                                    |
| AND 💌                                    | English Claims          |                   | (gene or recombin* or mu | tant or mutat*) |                          |                                                                                                    |
|                                          | English Claims          | =                 | Cancer or tumour or neop | lasm"           |                          |                                                                                                    |
|                                          | English I tie           | =                 |                          | <u>\</u>        |                          |                                                                                                    |
|                                          | English Abstract        |                   |                          | <u>\</u>        |                          |                                                                                                    |
|                                          | Applicant Name          |                   |                          | \_              |                          |                                                                                                    |
|                                          | Publication Date        |                   |                          | \               |                          |                                                                                                    |
|                                          | Office Code             |                   |                          | \               |                          |                                                                                                    |
|                                          | English Description     |                   |                          |                 |                          |                                                                                                    |
|                                          | English Claims          |                   |                          |                 |                          |                                                                                                    |
| AND                                      | Inventor Name           | Is Empty          |                          | 英文力し            |                          |                                                                                                    |
| 1.10                                     |                         | io Empty.         |                          | <b>英文</b> シレー   | - <u>д</u> ф0            |                                                                                                    |
| Language E                               | nglish 💌 Stern 🔽        |                   |                          | nerpes          | simplex" or              | HSV                                                                                                    |
| Office                                   |                         |                   |                          | の集合に            | •                        |                                                                                                    |
|                                          |                         |                   |                          | gene or         | <mark>recombin* o</mark> | r                                                                                                    |
|                                          | Ecuador                 | י Nicaragua       | /iet Nam                 | mutant o        | or mutat*)               |                                                                                                    |
| Argent                                   | tina 🗖 El Salvador<br>— | Panama D          | ARIPO                    | をかけて            | 、更に                      |                                                                                                    |
| 🗆 Brazil                                 | 🗆 Guatemala             |                   | EPO                      | "cancer         | or tumour or             | • • • •                                                                                                    |
| Chile                                    | Honduras                | Republic of Korea | _ATIPAT                  | neonlas         | m"をかけた検                  | 安で しょうしょう しょうしょう しょうしょう しょうしょう しょうしょう あいしょう あいしょう あいしょう しょうしょう しょう |
| Colorr                                   | ibia 🗆 Israel           | Singapore V,      | AII                      |                 |                          | t-                                                                                                    |
| Costa                                    | Rica 🗀 Kenya            | South Africa      |                          | 9.704           |                          | 1-0                                                                                                    |
| Cuba                                     |                         | 🗆 spain           |                          |                 |                          |                                                                                                    |
| Domir                                    | lican Rep. 🗀 Morocco    | 🖂 Oruguay         |                          |                 |                          |                                                                                                    |
|                                          |                         |                   |                          |                 |                          |                                                                                                    |
|                                          |                         |                   |                          | 704 results     | Search                   | Reset                                                                                                    |
|                                          |                         |                   |                          |                 |                          |                                                                                                    |

33

# PATENTSCOPE 特許検索(11)

| Search   Browse   Translate   Options   News   Login NEW    Help                                                                                                    |
|----------------------------------------------------------------------------------------------------|
|                                                                                                    |
| Home FIP Services FPATENTSCOPE                                                                                                    |
|                                                                                                    |
| Structured Search                                                                                                    |
| Fields                                                                                                    |
|                                                                                                    |
| Front Page =                                                                                                    |
| AND English Claims = mbin* or mutant or mutat*) and (cancer or tumour)                                                                                                    |
| AND English Claims =                                                                                                    |
| AND English Claims =                                                                                                    |
| OR English Title                                                                                                    |
| OR I Inglish Abstract =   I Inglish Abstract =  I Inglo 検索式を1つの欄内に入れて                                                                                                    |
| AND Applicant Name = 検索した例                                                                                                    |
| AND International Class = ("herpes simplex" or HSV) and                                                                                                    |
| AND Publication Date = (gene or recombin* or mutant or                                                                                                    |
| AND Ciffice Code                                                                                                    |
| AND English Description = that a high concernent to and the second to a high concernent to a high concernent to high concernent to a high concernent to a hi |
|                                                                                                    |
| AND Inventor Name Is Empty: © N/A C Y                                                                                                    |
| International International    |
| Language [English Stern ] Stern   Carl Stern   Carl Ste   |
| Office きませんでしたので、                                                                                                    |
| □ PCT □ Ecuador □ Nicaragua □ Viet Nam 704-698=6件がneoplasmのヒット                                                                                                    |
| Argentina    El Salvador    Panama                                                                                                    |
| Brazil Guatemala Peru EPO                                                                                                    |
| Chile Honduras Republic of Korea LATIPAT                                                                                                    |
| 🗆 Colombia 🗆 Israel 🗆 Singapore 💌 All                                                                                                    |
| 🗆 Costa Rica 🗆 Kenya 🗖 South Africa                                                                                                    |
| 🗆 Cuba 🗖 Mexico 🗖 Spain                                                                                                    |
| 🗆 Dominican Rep. 🗖 Morocco 🗖 Uruguay                                                                                                    |
|                                                                                                    |
| 698 results Search Reset                                                                                                    |

### PATENTSCOPE 特許検索(12)

| <u>e(s):</u> all <u>L</u> | anquage:EN                               | Stemming: <b>t</b> i | rue       |              |                    |                               |          |                       |          |                 |          |
|---------------------------|------------------------------------------|----------------------|-----------|--------------|--------------------|-------------------------------|----------|-----------------------|----------|-----------------|----------|
| prev                      | 1                                        | 2 3                  | 4 5       | 5 6 7        | 8 9                | 10                            | next     | Page:1                | /70 Go>  |                 |          |
| ne Searc                  | h EN_CL:((*1                             | nerpes simp          | lex" or H | HSV) and (ge | er recomt          | oin* or m                     | Search   | RSS 🔊                 |          |                 |          |
|                           |                                          |                      |           | -            | Anal               | lysis                         |          |                       |          |                 |          |
| ptions                    | 🖲 Table 🔘                                | Granh Opti           | ions 👁    | l har 🔿 nie  |                    |                               |          |                       |          |                 |          |
|                           |                                          | orapii -             |           |              |                    |                               |          |                       |          |                 |          |
| Co                        | ountries                                 | Main                 | IPC       |              | Main App           | olicant                       |          | Main In               | ventor   | Pub             | Date     |
| Nam                       | e + No +                                 | Name ¢               | No ¢      |              | Name ¢             |                               | No ¢     | Name                  | No ¢     | Date ¢          | No ¢     |
| РСТ                       | 516                                      | A61K                 | 390       | BRISTOL-M    | IYERS SQUI         | 88                            | 14       | SCHLOM, Jef           | frey 6   | 2001            | 36       |
| Europea<br>Patent C       | an 145<br>Mice                           | C12N                 | 132       | THE TRUS     | E CORPORATION      |                               | 10       | CURIEL, Dav           | id, T. 6 | 2002            | 42       |
| South At                  | rica 18                                  | C07K                 | 69        | UNIVERSIT    |                    |                               |          | ZELDIS, Jero          | me, 5    | 2003            | 50       |
| leraal                    | 18                                       | C12Q                 | 18        | YORK         |                    |                               |          | MANOHARAN,<br>Muthiah | 5        | 2004            | 69       |
|                           | 1                                        | C07D                 | 16        | CELGENE      |                    |                               | 9        |                       |          | 2005            | 61       |
| ARIEO                     |                                          | C07H                 | 15        | BIOVEX LIM   | ITED               |                               | 9        | FISHER, Pau           | I, B. 5  | 2006            | 81       |
|                           |                                          | G01N                 | 13        | THE TRUS     | FEES OF TH         | E<br>evenania                 | 8        | COFFIN, Rob           | ert, 5   | 2007            | 55       |
|                           |                                          | A01 N                | 11        | CUREVAC      |                    | DI EVOINO                     |          | Stuart                |          | 2008            | 47       |
|                           |                                          | A01K                 | 6         | LAD DECE     |                    | DATION                        | 7        | COFFIN ROB            | ERT 5    | 2009            | 47       |
|                           |                                          | A61M                 | 4         | DAB RESER    |                    | IDATION                       | 7        | BOULOM                |          | 2010            | 44       |
|                           |                                          |                      |           | DAKO DEN     | DAKO DENMARK A/S 7 |                               |          |                       | 4        | 2011            | 21       |
|                           |                                          |                      |           | BIOVEX LT    | J                  |                               | ь        | DDIV Lissis#          | ~ 4      |                 |          |
|                           |                                          |                      |           | -            |                    |                               |          |                       |          |                 |          |
|                           |                                          |                      | Sort by:  | Relevance    | Google             | e translate: <mark> </mark> C | Driginal | -                     |          |                 |          |
| Ctr                       |                                          | Title                |           |              | PubDate            | Int.Class                     | Ap       | Appl.No App           |          |                 | Inventor |
|                           | 2281897 -Oncolytic mutant Herpes Simplex |                      |           |              |                    |                               |          | 0186056 CRUSAD        |          | BLTD BROWN SUSA |          |

35

### PATENTSCOPE 特許検索(13)

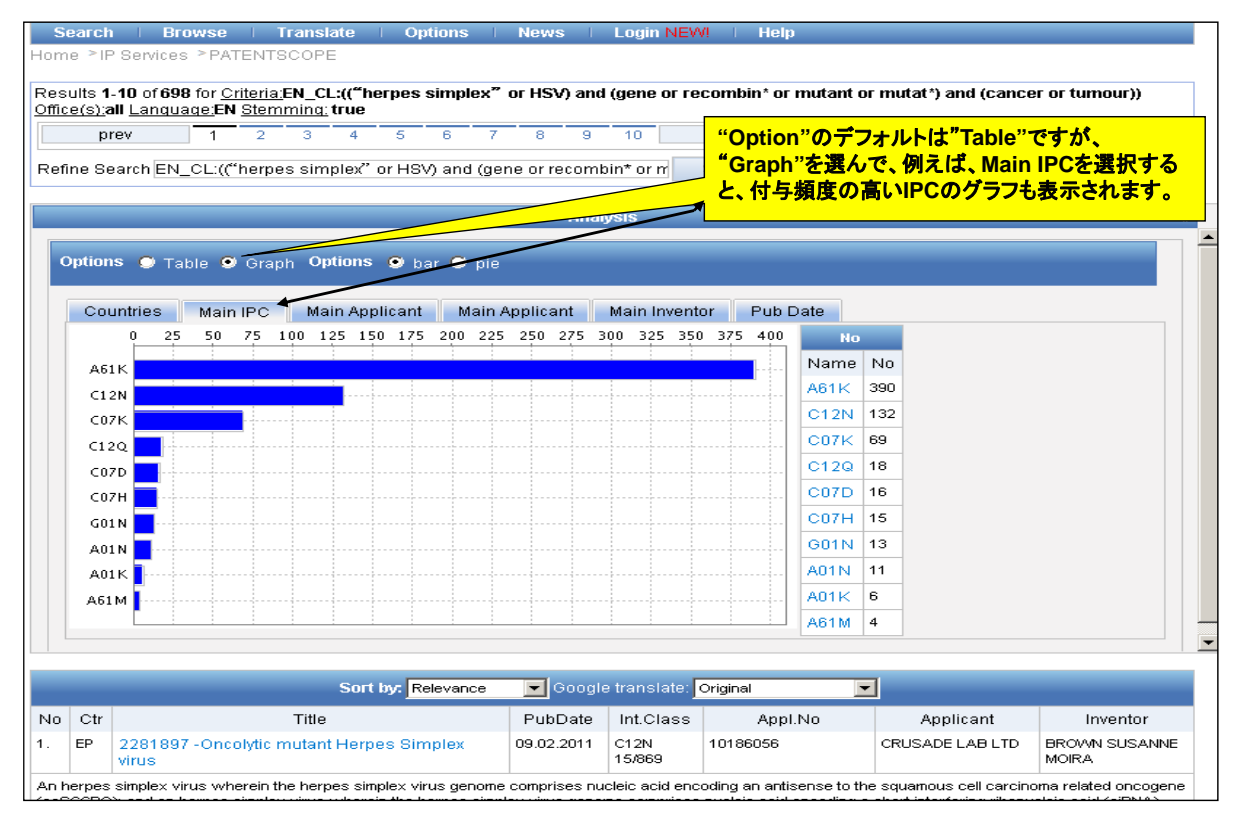

### PATENTSCOPE 特許検索(14)

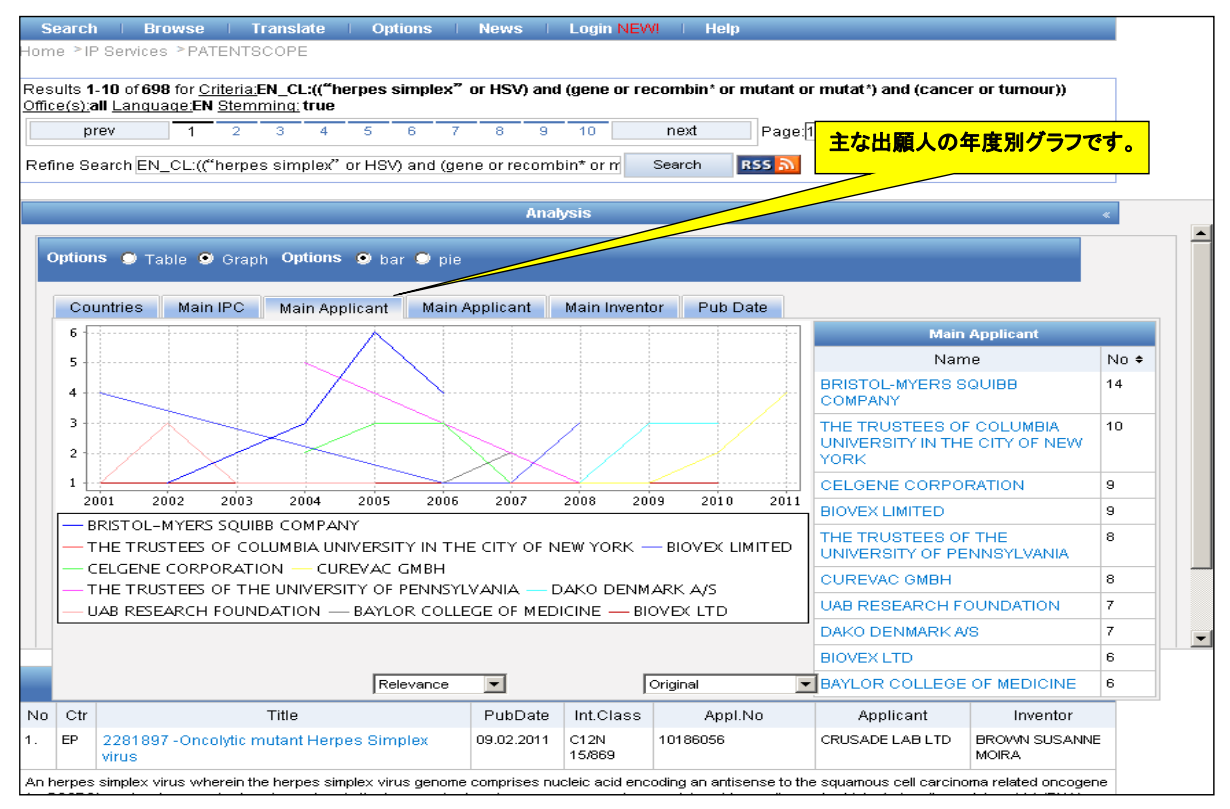

37

#### PATENTSCOPE 特許検索(15)

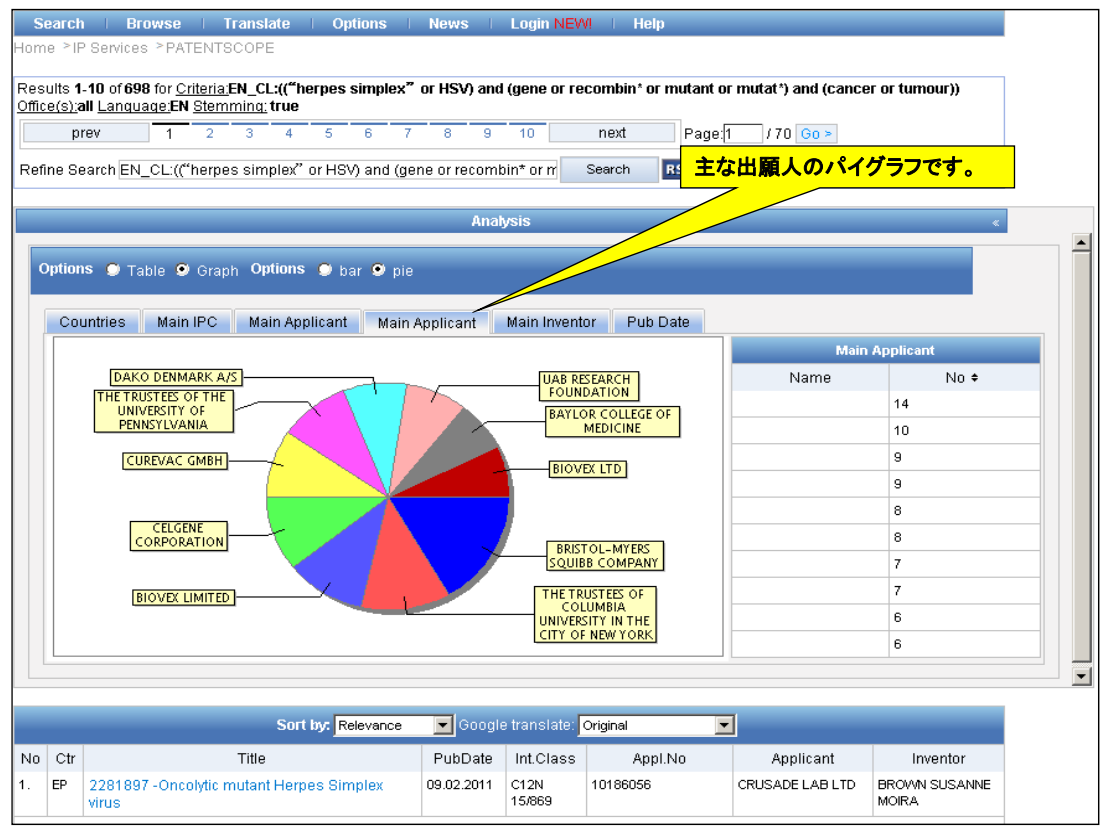

### IPC調査方法(1)

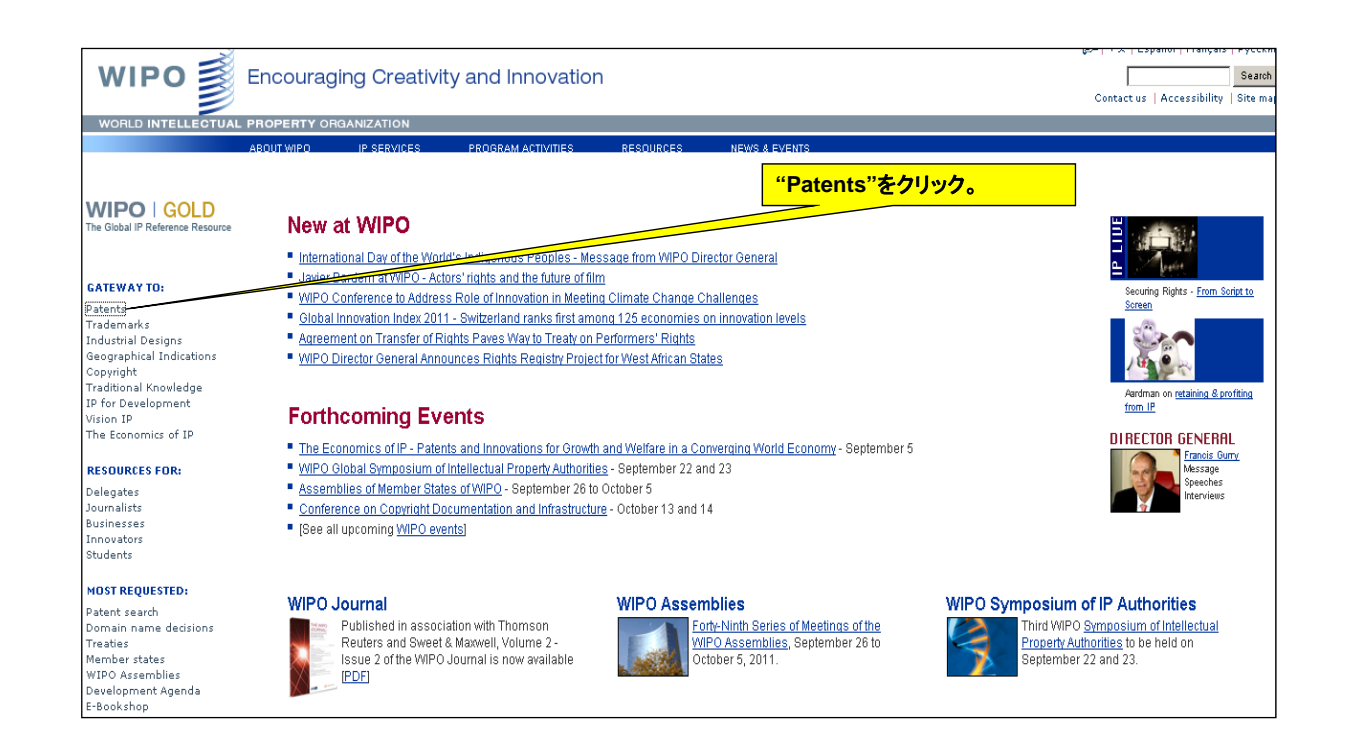

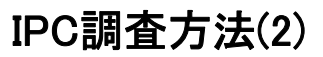

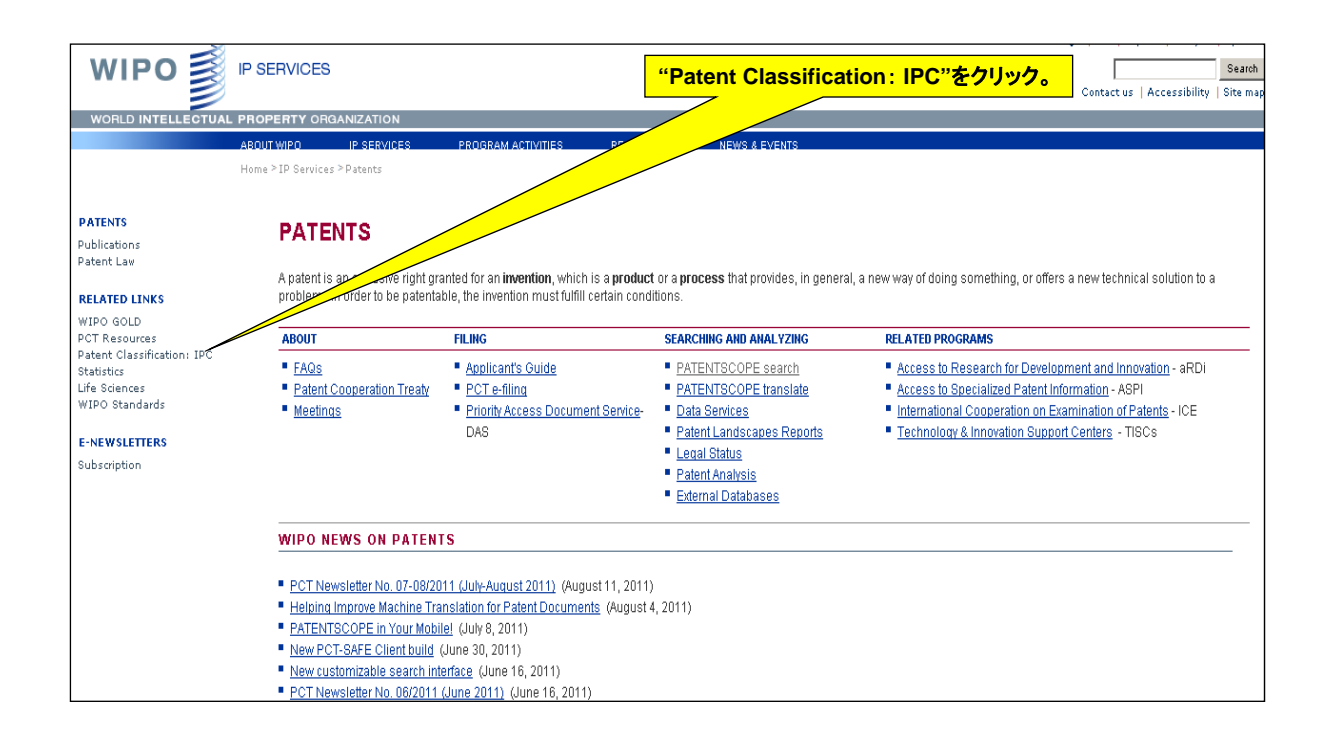

# IPC調査方法(3)

| WIPO                                                                                          | IP SERVICES                                                                                                    |                                                                                                    | Contact us   Accessibility   Site map                                                                                                    |  |  |  |  |  |  |
|-----------------------------------------------------------------------------------------------|----------------------------------------------------------------------------------------------------|----------------------------------------------------------------------------------------------------|----------------------------------------------------------------------------------------------------|--|--|--|--|--|--|
| WORLD INTELLECTUAL                                                                            | PROPERTY ORGANIZATION                                                                                                    |                                                                                                    |                                                                                                    |  |  |  |  |  |  |
|                                                                                               | ABOUT WIPO IP SERVICES PROGRAM A                                                                                                    | ACTIVITIES RESOURCES NEWS                                                                                                    | & EVENTS                                                                                                    |  |  |  |  |  |  |
|                                                                                               | Home $\geq$ IP Services $\geq$ International Patent Classification (                                                                                                    | IPC)                                                                                                    | "Browse and Search the Current IPC                                                                                                    |  |  |  |  |  |  |
| INTERNATIONAL PATENT<br>CLASSIFICATION (IPC)                                                  | International Patent Class                                                                                                    | sification (IPC)                                                                                                    | or Earlier Versions"をクリック。                                                                                                    |  |  |  |  |  |  |
| Overview<br>About the IPC                                                                     | Browse and Search the Current IPC or Earlie                                                                                                    | er Versions                                                                                                    |                                                                                                    |  |  |  |  |  |  |
| IPC Green Inventory<br>Download and IT Support<br>IPC E-Forum<br>Meetings                     | The International Patent Classification (IPC), established by the <u>Strasbourg Agreement 1971</u> , provides for a hierarchical system of language independent symbols for the classification of patents and utility models according to the different areas of technology to which they pertain.                                                                                                    |                                                                                                    |                                                                                                    |  |  |  |  |  |  |
| FAQ<br>Contact<br>RELATED LINKS<br>PATENTSCOPE<br>Other Classifications<br>WIPO Standards and | <ul> <li>WIPO launched on September 16, 2010, an <u>on-line tool</u> associated with the International Patent Classification<br/>(IPC) that will facilitate searches for patent information relating to so-called Environmentally Sound Technologies<br/>(ESTs) to help in identifying existing and emerging green technologies and potential partners for further R&amp;D and<br/>commercial exploitation.</li> </ul> |                                                                                                    |                                                                                                    |  |  |  |  |  |  |
| Handbook                                                                                      | GENERAL INFORMATION                                                                                                    | RESOURCES FOR IPC COMMUNITY                                                                                                    | IPC TOOLS                                                                                                    |  |  |  |  |  |  |
|                                                                                               | About the IPC     IPC Simplification     Frequently Asked Questions (FAQ)                                                                                                    | IPC E-Forum     Meetings, Circulars     Download and IT support     Revision & Reclassification     Training                                 | IPCCAT: automated classification - text categorization in the IPC     TACSY: natural language search of IPC     IPCVAL: validity checking of symbols     RIPCIS: IPC revision support (restricted access) |  |  |  |  |  |  |
|                                                                                               | IPC NEWS:<br>Next version of the IPC (IPC 2012.01) enters<br>Circular C. IPC 224 and document IPC/MG/<br>IPC/WG/25 (May 23 to 27, 2011): Invitation a                                                                                                    | s into force on January 1, 2012 (Jun 30, 2011)<br>25/2 (Report) now available (Jun 30, 2011)<br>nd Draft Agenda now available (Mar 31, 2011) | (More news) (T-related news)                                                                                                    |  |  |  |  |  |  |

# IPC調査方法(4)

|                                                                                                    | This site is the IPC internet publication as from IPC version 2011.01.<br>VICES See main changes associated to this version |
|----------------------------------------------------------------------------------------------------|----------------------------------------------------------------------------------------------------|
| WORLD INTELLECTUAL PROPER                                                                                                    | RTY ORGANIZATION                                                                                                    |
| II C Home I age - Help                                                                                                    |                                                                                                    |
| Version<br>Version 7<br>Current symbol<br>A01N 63/00<br>Go to                                                                          | 検索するIPC Versionと調べたいIPC(例A01N 63/00)を入力して、<br>"Go to"をクリックします。少し経つと、下段に該当IPCが表示され<br>ますので、スクロールして、内容を確認します。                 |
| Language<br>● English<br>○ French<br>○ English/French                                                                                  | -                                                                                                    |
| View mode<br>○ path<br>ⓒ full<br>○ hierarchic                                                                                          |                                                                                                    |
| <ul> <li>Standardized sequence</li> <li>Deleted entries</li> <li>Subclass indexes</li> <li>Guidance Headings</li> <li>Notes</li> </ul> |                                                                                                    |
| Search<br>Terms<br>Cross-references<br>Fuzzy (TACSY)                                                                                   | -                                                                                                    |
| Assistance<br>Text categorization<br>(IPCCAT)                                                                                          |                                                                                                    |
| Number of displayed entries                                                                                                    |                                                                                                    |

### IPC調查方法(5)

| ipcpubprep version 2.05<br>Last modified: 2011.06.30<br>st modified: 2011.06.30 |            |                    |                                                                                                    |
|---------------------------------------------------------------------------------|------------|--------------------|----------------------------------------------------------------------------------------------------|
|                                                                                 | Scheme     | RCL                | Catchwords                                                                                                    |
|                                                                                 | ନ <u>କ</u> | 01N 59/00          | Biocides, pest repellants or attractants, or plant growth regulators containing elements or inorganic<br>compounds [3]                                                                                                    |
|                                                                                 | A A        | 01N 59/02          | Sulfur, Selenium; Tellurium; Compounds thereof [3]                                                                                                    |
|                                                                                 | A A        | 01N 59/04          | Carbon disulfide; Carbon monoxide; Carbon dioxide (treatment of plants with carbon dioxide A01G 7/02) [3]                                                                                                    |
|                                                                                 | A A        | 01N 59/06          | Aluminium; Calcium; Magnesium; Compounds thereof [3]                                                                                                    |
|                                                                                 | A A        | 01N 59/08          | Alkali metal chlorides; Alkaline earth metal chlorides [3]                                                                                                    |
|                                                                                 | A A        | 01N 59/10          | ·Fluorides [3]                                                                                                    |
|                                                                                 | A A        | 01N 59/12          | ·lodine, e.g. iodophors; Compounds thereof [3]                                                                                                    |
|                                                                                 | A A        | 01N 59/14          | Boron; Compounds thereof [3]                                                                                                    |
|                                                                                 | A A        | 01N 59/16          | Heavy metals; Compounds thereof [3]                                                                                                    |
|                                                                                 | A A        | 01N 59/18          | ·· Mercury [3]                                                                                                    |
|                                                                                 | A A        | 01N 59/20          | ·· Copper [3]                                                                                                    |
|                                                                                 | A A        | 01N 59/22          | ·· Arsenic [3]                                                                                                    |
|                                                                                 | A A        | 01N 59/24          | • Cyanogen or compounds + , e.g. hydrogen cyanide, cyanic acid, cyanamide, thiocyanic acid [3]                                                                                                    |
|                                                                                 | A A        | 01N 59/26          | Phosphorus; Composition for [3]                                                                                                    |
|                                                                                 | A A        | 01N 61/00          | Biocides. A repellants or attractants, or plant growth regulators containing substances of unknown c<br>undetermined composition, e.g. substances characterised only by the mode of action [3]                                                                                                    |
|                                                                                 | A A        | 01N 61 <i>i</i> 02 | Mineral oils; Tar oils; Tar, Distillates, extracts or conversion products thereof (containing single chemical compou isolated from these materials A01N 27/00-A01N 59/00) [3]                                                                                                    |
|                                                                                 | ନ Al       | 01N 63/00          | Biocides, pest repellants or attractants, or plant growth regulators containing micro-organisms, viruses<br>microbial fungi, enzymes, fermentates or substances produced by, or extracted from, micro-organisms<br>animal material (containing compounds of determined constitution A01N 27/00-A01N 59/00) [3] |
|                                                                                 | A A        | 01N 63/02          | · Fermentates or substances produced by, or extracted from, micro-organisms or animal material [3]                                                                                                    |
|                                                                                 | A A        | 01N 63/04          | Microbial fungi or extracts thereof [3]                                                                                                    |
|                                                                                 | A A        | 01N 65/00          | Biocides, pest repellants or attractants, or plant growth regulators containing plant material, e.g.<br>mushrooms, derris root, or extracts thereof (containing compounds of determined constitution A01N 27/00-A0<br>59/00) [3]                                                                               |
|                                                                                 | A A        | 01N 65/02          | Preparations from tobacco plants [3]                                                                                                    |

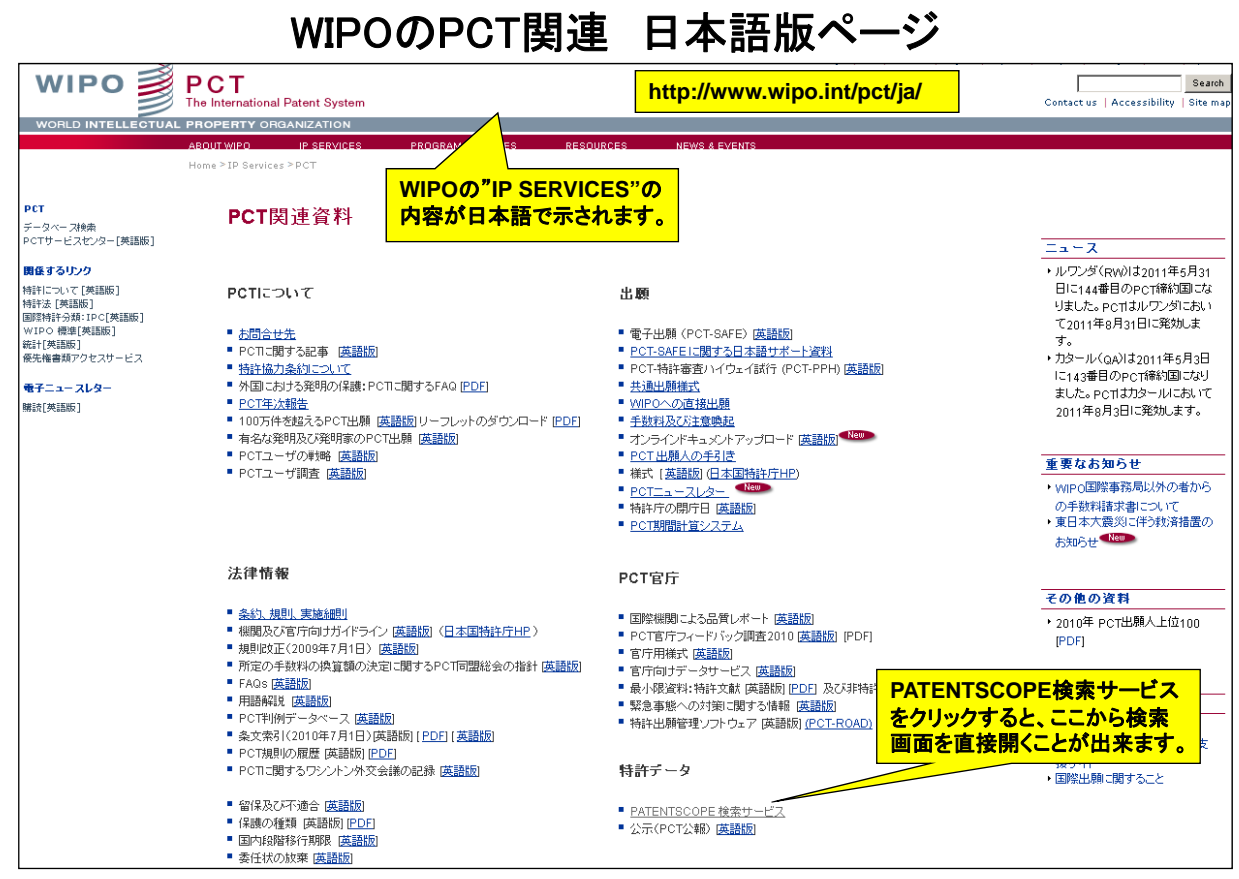

#### PATENTSCOPE検索サービス画面

| WIPO 💕                     | PATENTSCOPE           |                                                  |
|----------------------------|-----------------------|--------------------------------------------------|
|                            | 国内特許及びPCTコレクションの検索    |                                                  |
| WORLD INTELLECTUAL F       | PROPERTY ORGANIZATION |                                                  |
| 検索 閲覧 翻訳                   | オプション News ログ・        | イン NEWI I ヘルプ                                    |
| Home PIP Services PATENTSC | COPE                  |                                                  |
| 構造化検索                      |                       |                                                  |
|                            |                       |                                                  |
| 検索フィールド                    |                       |                                                  |
| フロントページ                    |                       |                                                  |
| 及び<br>▼<br>WIPO公開番号        | n                     | ("herpes simplex" or HSV) and (gene or recombin* |
| 及び 💌 出願番号                  |                       | Sector 201                                       |
| 及び 💌 公開日                   |                       |                                                  |
| または 💌 発明の名称(日              | 本語〉 🗾 =               |                                                  |
| または 💌 要約(日本語)              |                       |                                                  |
| 及び 💌 出願人氏名(名               | 5称) - =               |                                                  |
| 及び 💌 主な国際特許分               | 分类頁 🗾 =               |                                                  |
| 及び 💌 発明者氏名                 | =                     |                                                  |
| 及び 💌 特許庁コード                | =                     | <b>O</b>                                         |
| 及び 💌 明細書(日本語               | =                     |                                                  |
| 及び 💌 諸求の範囲(日               | 本語) 🗾 =               |                                                  |
| く及び 発明者氏名                  | のデータ有無                | <ul> <li>● 適用しない ○ 無 ○ 有 )</li> </ul>            |
|                            |                       |                                                  |
| 言語 日本語 語幹処理                |                       |                                                  |
| 特許庁/PCT                    |                       |                                                  |
|                            | ビア 🗆 ホンジュラス           |                                                  |
| □ アルゼンチン □ シンガ             | ブボール 🔲 メキシコ           |                                                  |
| 🛛 イスラエル 🗖 スペイ              |                       |                                                  |
| 🔲 ウルダアイ 🗌 チリ               | □ 南アフリカ               |                                                  |
| □ エクアドル □ ドミニ:             | 力共和国 🗆 韓国             |                                                  |
| 🔲 エルサルバドル 🗖 ニカラ            | ラグア 🗆 ARIPO           |                                                  |
| □ キューバ □ パナマ               | 2 □ 欧州特許庁             |                                                  |
| 🗆 ヴァテマラ 🗖 ブラジ              | わレ 🗖 LATIPAT          |                                                  |
| ロケニア ロベトナ                  | ム 🔽 全て                |                                                  |
| □ コスタリカ □ ペルー              | _                     |                                                  |
|                            |                       |                                                  |

45

#### WIPOでの特許検索のポイント

●日本を出願国に指定した PCT 日本出願は、優先権日から1年6ヵ月後にWPO から WO で国際公開されますので、日本特許庁からは通常の公開特許公報は発行されず、 再公表公報として発行されます。

日本特許庁の FDL で検索できる再公表公報は、発行日に活か規約がよく、日本 特許庁はサービスの立場で公開しているため、かなり遅れ(優先権日から2年6ヵ月 以上)で公開されるため、重要な日本特許出願の発見が遅れる恐れがありますので、 競争が激しい分野の特許情報の検索には、WPO での日本特許検索が有用です。

なお、日本を指定した外国語 PCT 出願の日本語雑訳文の公報は、公表特許公報 (例えば、特表2010-536350)と言い、同様のタイムラグで発行されます。

●WPO での特許検索システムは、ここ数年でめざましく改善され、現在、なお改善途上に あります。検索可能な特許公報に米国特許、英国特許が未だに収録されていない理由が 分かりませんが、英文の特許請求の範囲が検索可能であることは、欧州特許庁での検索が Title と Abstract に限られていることに比べて大きな利点です。

先行技術調査としての外国特許の検索には、欧州特許庁での検索とWFO での調査を 併せて行うことをお勧めします。

#### 再公表特許公報の例

WOでの国際公開日は、2009.4.2で、 【再表2009/041062】 優先日(2007.9.28)の約1年6ヵ月後ですが、 再公表公報の発行日は、2011.1.20で、かなり 【公報種別】再公表特許(A1) 遅くなり、先に特許公報が2010.9.1に発行され ています(登録日は2010.6.25)。 【国際公開番号】WO2009/041062 【国際公開日】平成21年4月2日(2009.4.2) 【発行日】平成23年1月20日(2011.1.20) 【発明の名称】血漿中動態が改善されたグリピカン3抗体 【出願番号】特願2009-534190(P2009-534190) 【国際出願番号】PCT/JP2008/002690 【国際出願日】平成20年9月26日(2008.9.26) 【特許番号】特許第4535406号(P4535406) 【特許公報発行日】平成22年9月1日(2010.9.1) 【優先権主張番号】特願2007-256063(P2007-256063) 【優先日】平成19年9月28日(2007.9.28) 【優先権主張国】日本国(JP)